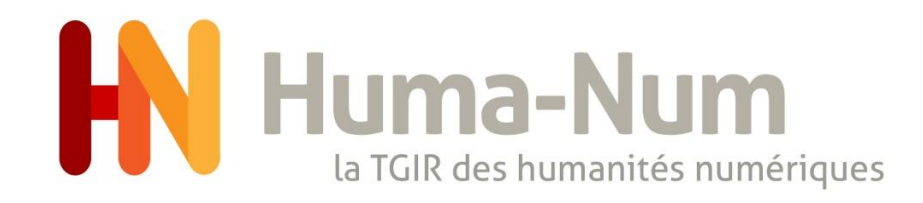

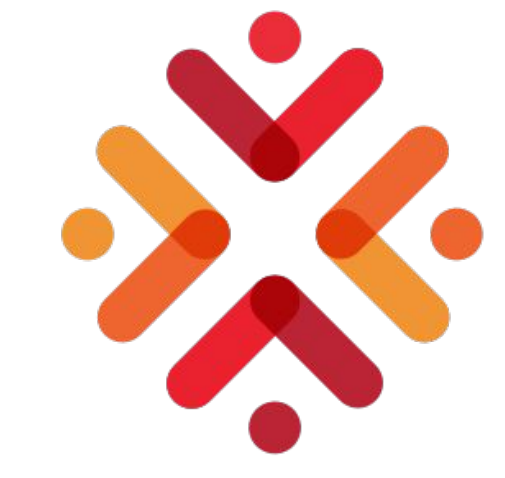

#### Déposer dans Nakala

Bruno Vanderaert, Ingénieur d'étude en ingénierie logiciel Pôle ACCES 25/05/2021

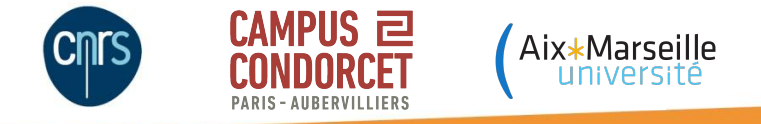

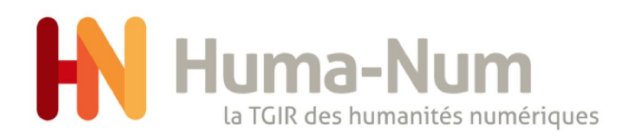

#### Introduction

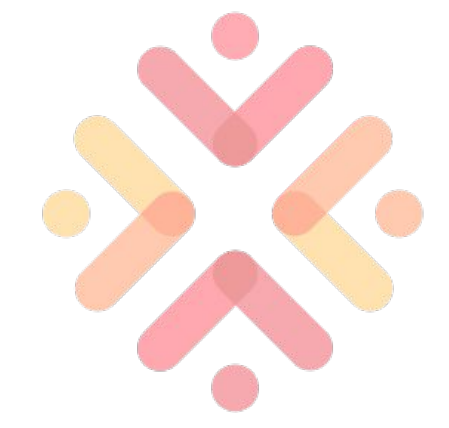

Nakala est un entrepôt de données.

L'application présentée est front-end, elle est réservée aux client finaux, à toute personne ayant des compétences en informatique ou non.

Elle possède 2 grandes parties distinctes:

Une partie publique réservée aux utilisateurs voulant consulter les données de Nakala. Une partie administrative permettant aux utilisateurs ayant un compte HumanID (<u>https://humanid.huma-num.fr/</u>) de déposer et d'administrer l'entrepôt de données.

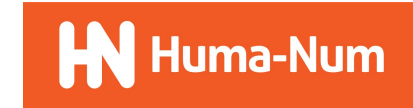

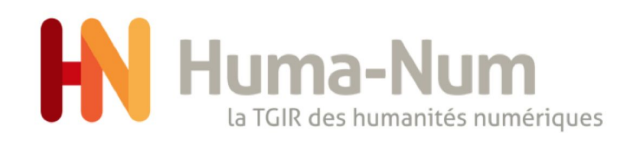

#### Plan

- 1. Créer un compte
- 2. Déposer une donnée
  - a. se connecter
  - b. déposer des fichiers
  - c. ajouter les métadonnées principales
  - d. ajouter les métadonnées optionnels
  - e. les autres métadonnées
- 3. Mes Listes
- 4. Mes collections
  - a. création de collections
  - b. partage des droits

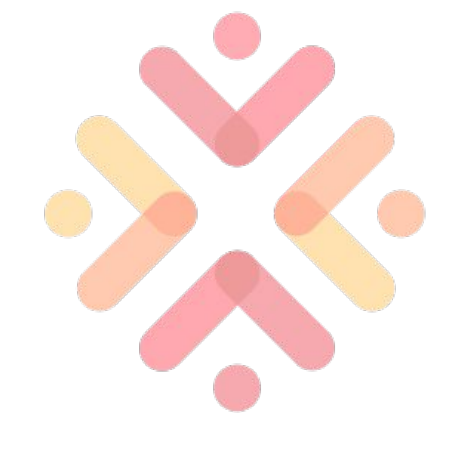

- 5. Édition d'une donnée
  - a. édition
  - b. intégrer une donnée dans une collection
- 6. Consulter une donnée
  - a. espace utilisateur
  - b. espace public
- 7. Mon tableau de bord
- 8. Mon compte Nakala

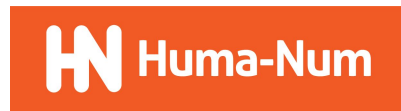

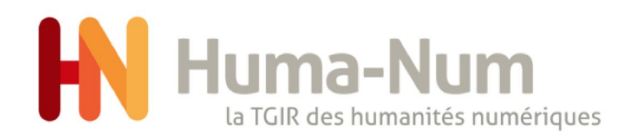

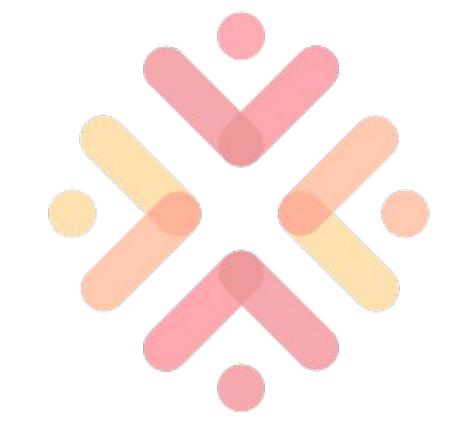

## Créer un compte

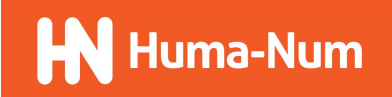

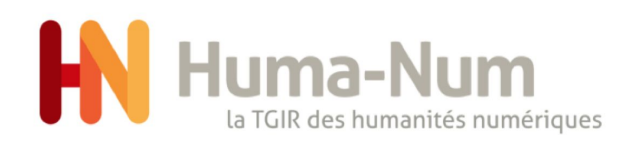

#### Créer un compte

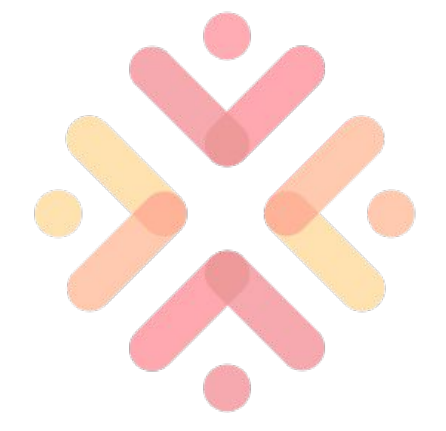

- 1. <u>https://humanid.huma-num.fr</u>
- 2. cliquez sur "Créer un compte HumanID"
- 3. remplir le formulaire

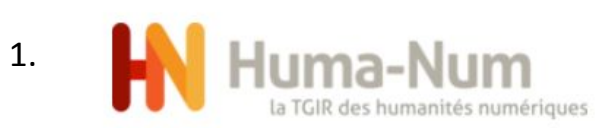

| K Créer un compte HumanID      | <b>G</b> se connecter avec Google       |
|--------------------------------|-----------------------------------------|
| première visite sur HumanID ?  | 💓 se connecter avec Twitter             |
| N se connecter avec HumanID    | in se connecter avec LinkedIn           |
| Réinitialiser mon mot de passe | HAL se connecter avec HAL               |
| Mot de passe                   | se connecter avec ORCID                 |
| nom d'utilisateur HumanID      | 🕺 se connecter avec eduGAIN             |
|                                | connectez-vous avec un compte externe 0 |

première visite sur HumanID ?

2.

#### Créer un compte HumanID

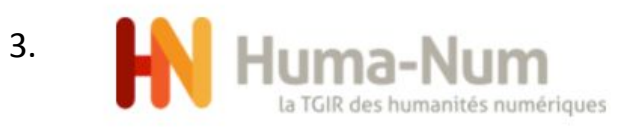

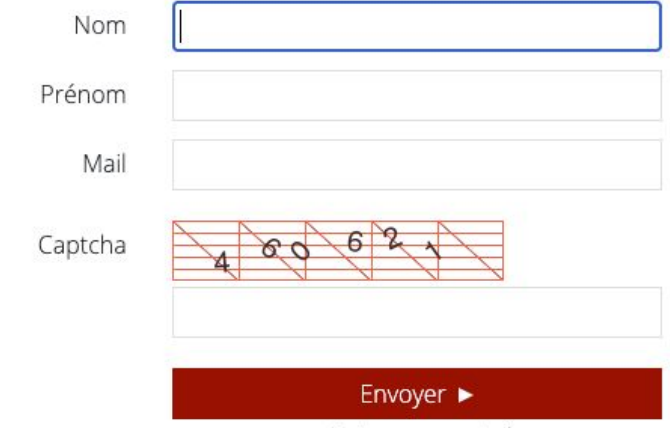

Rencontres Huma-Num 2021

Retour au portail

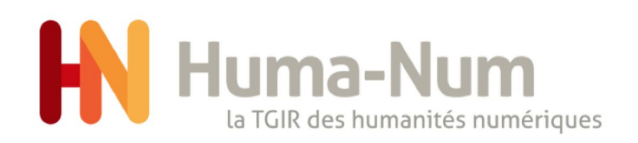

#### Créer un compte

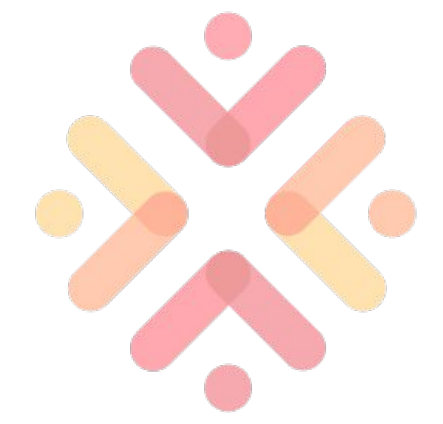

- 1. <u>https://humanid.huma-num.fr</u>
- 2. cliquer sur demander l'accès
- 3. formulaire d'accès au service Nakala

|                                                                                    |                                                                                 | 2.                                                                                                    | Demander l'accès |
|------------------------------------------------------------------------------------|---------------------------------------------------------------------------------|----------------------------------------------------------------------------------------------------|------------------|
|                                                                                    | Gérer mes services Huma-Nur                                                     | n                                                                                                    |                  |
| ) isidore                                                                          | <b>)</b> isidore                                                                | Onakala                                                                                               |                  |
| Assistant de recherche<br>en Sciences Humaines et<br>Sociales - DEV<br>accéder     | Assistant de recherche<br>en Sciences Humaines et<br>Sociales - TEST<br>accéder | Déposer, documenter et<br>diffuser les données de<br>la recherche en SHS -<br>DEV<br>Demander l'accès |                  |
| ••nakala                                                                           | Kanboard                                                                        |                                                                                                    |                  |
| Déposer, documenter et<br>diffuser les données de<br>la recherche en SHS -<br>TEST | Application Kanboard                                                            |                                                                                                    |                  |
| Demander l'accès                                                                   | Demander l'accès                                                                |                                                                                                    |                  |

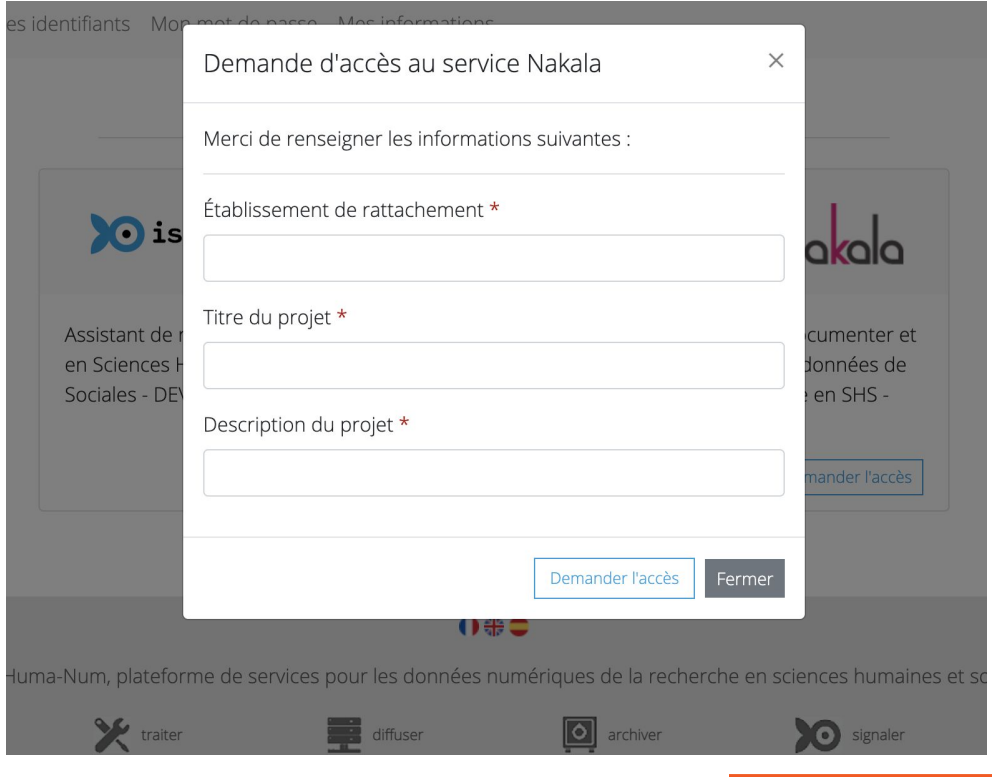

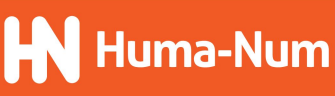

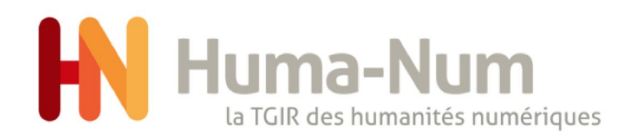

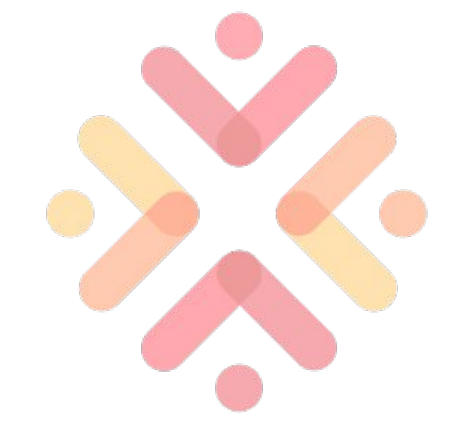

## Déposer une donnée

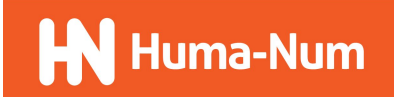

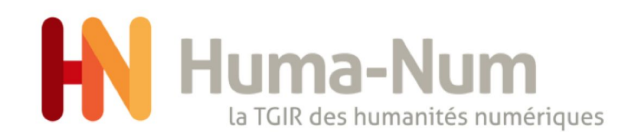

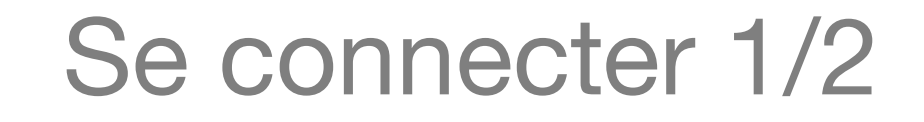

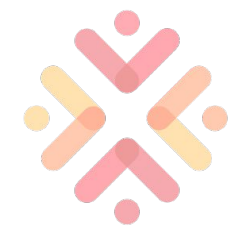

Fr 
Se connecter

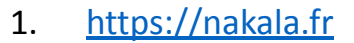

- 1.
- 2. cliquer sur "Je dépose mes données dans Nakala" ou "Se connecter"

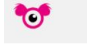

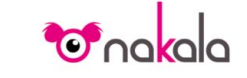

Partager, publier et valoriser vos données scientifiques

Je dépose mes données dans nakala

Rechercher, citer et réutiliser des données scientifiques

Q

Rechercher dans NAKALA...

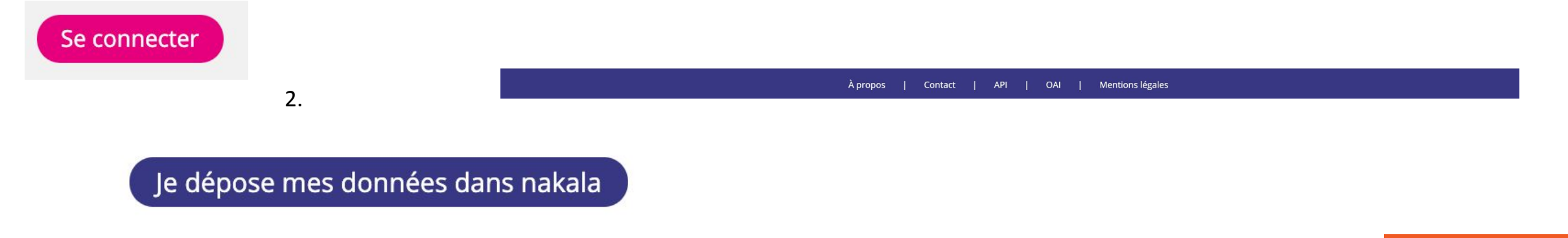

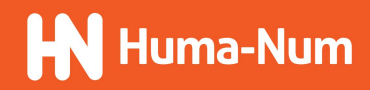

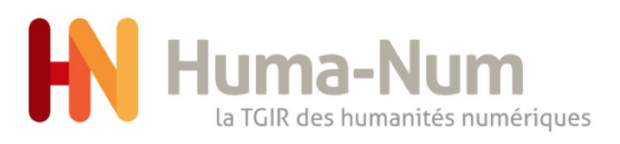

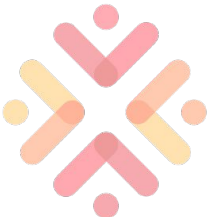

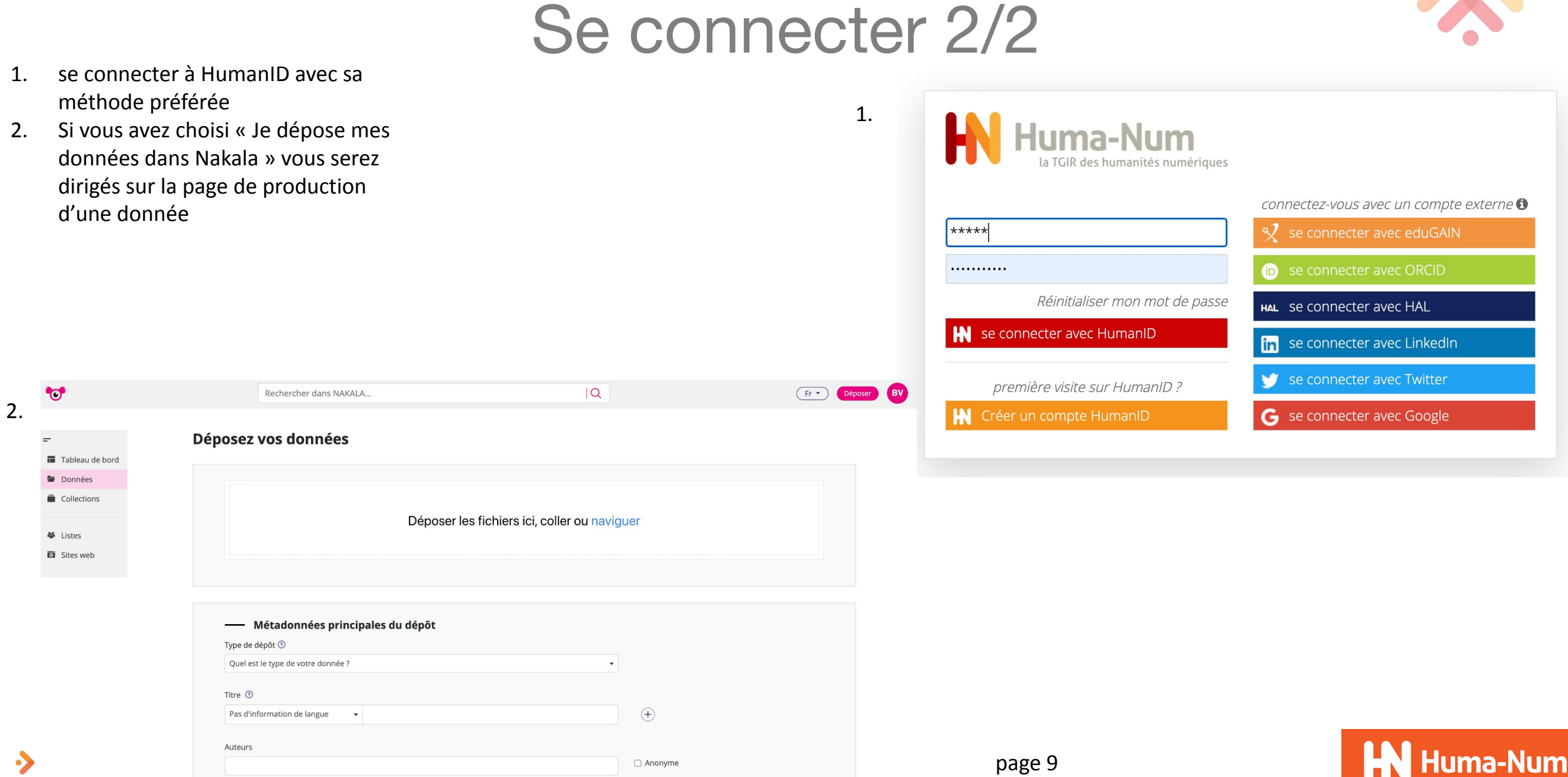

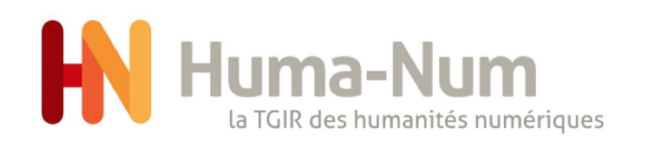

- cliquer sur déposer 1.
- choisir le ou les fichiers 2.
- 3. sélectionner 1 ou plusieurs fichiers
  - 1 fichier .a

1.

- .b
- .C

| .u Incinci                                                                                    |                                   |                                                                                                    |                                                                                                    |                                                                                                  | (H +) Officer |
|-----------------------------------------------------------------------------------------------|-----------------------------------|----------------------------------------------------------------------------------------------------|----------------------------------------------------------------------------------------------------|--------------------------------------------------------------------------------------------------|---------------|
| .b plusieurs fichiers<br>.c tous les fichiers<br>Déposer les fichiers ici, coller ou naviguer |                                   |                                                                                                    | Approximation of the second second seco |                                                                                                  |               |
|                                                                                               |                                   | Dép                                                                                                    | oser les fichiers                                                                                                    | s ici, coller ou naviguer                                                                        |               |
| 3.                                                                                            | ✓ Terminé webp webp webp webp png | banner-1571861_480.webp<br>checks-937564_480.webp<br>abstract-background-3289018_1280.w<br>background-1503863_480.webp<br>Capture d'écran 2021-02-05 à 16.03.00 | 120.8 k<br>17.8 k<br>28.1 k<br>2.7 k<br>2.9 k<br>3.png 4.3 M                                                                                                    | 8<br>8<br>8<br>8<br>8<br>8<br>8<br>9<br>8<br>9<br>8<br>9<br>8<br>9<br>8<br>9<br>8<br>9<br>8<br>9 | Terminé       |
|                                                                                               |                                   |                                                                                                    |                                                                                                    | paramétrer son accessibilité et éditer sa description.                                           |               |

2.

#### banner-1571861\_480.webp $\checkmark$ banner-1571861\_480.webp 120.8 kE web 17.8 kB Date de visibilité web checks-937564\_480.webp 🗌 Jamais abstract-background-2389018\_1280.webp 28.1 kB webp 19/05/2021 background-1503863\_480.webp 2.7 kE webp Description png Capture d'écran 2021-02-05 à 16.03.00.png 4.3 MB une description + Enregistrer Supprimer le fichier 4.a checks-937564\_480.webp + 1 autre fichier banner-1571861\_480.webp 120.8 kB webr $\checkmark$ checks-937564\_480.webp 17.8 kB Date de visibilité web Jamais abstract-background-2389018\_1280.webp 28.1 kB 1 web 19/05/2021 background-1503863 480.webp 2.7 kB webp Décochez pour modifier la date de visibilité des fichiers 4.b png Capture d'écran 2021-02-05 à 16.03.00.png 4.3 MB Description Décochez pour modifier la description des fichiers + Enregistrer Supprimer les fichiers 4.c banner-1571861\_480.webp + 4 autres fichiers $\checkmark$ banner-1571861\_480.webp 120.8 kB wehr $\checkmark$ webr checks-937564\_480.webp 17.8 kB Date de visibilité Jamais $\checkmark$ abstract-background-2389018\_1280.webp 28.1 kB 19/05/2021 $\checkmark$ background-1503863\_480.webp 2.7 kB webp Décochez pour modifier la date de visibilité des fichiers 4.3 MB Capture d'écran 2021-02-05 à 16.03.00.png $\checkmark$ pn Description Décochez pour modifier la description des fichiers

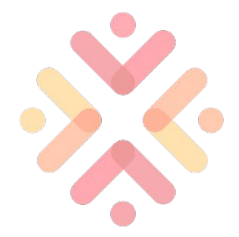

Déposer un fichier 1/3

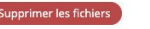

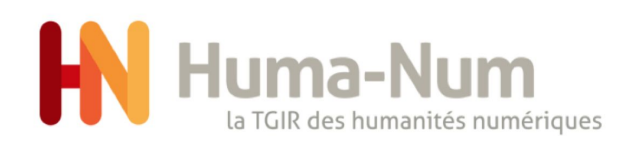

#### Déposer un fichier 2/3

- 1. dans le formulaire :
- 2. choisir une date de visibilité
- 3. cocher sur "jamais" pour garder les fichiers sous embargo
- 4. cliquer sur formulaire de description et tapez votre texte
- 5. cliquer sur "+ Enregistrer" pour sauvegarder le formulaire

Rencontres Huma-Num 2021

•>

6. Pour retirer un fichier cliquez sur « supprimer le fichier »

|    |                         |                      |                       | Date de visibilité                                            |                               |                     |            |
|----|-------------------------|----------------------|-----------------------|---------------------------------------------------------------|-------------------------------|---------------------|------------|
| 1. | banner-1571861_480.webp |                      | 2.                    | 20/05/ <mark>2021</mark>                                      |                               |                     |            |
|    | Date de visibilité      |                      |                       | mai 2021 <del>•</del>                                         | $\uparrow \downarrow$         | te                  |            |
|    | 19/05/2021              | 🗹 Jamais             |                       | L M M J V                                                     | vsd                           | _                   |            |
|    | Description             |                      |                       | 26     27     28     29     3       3     4     5     6     7 | 10 1 2<br>7 8 9               | 3.                  | 🗌 Jamais   |
|    |                         |                      |                       | 10 11 12 13 1<br>17 18 19 20 2<br>24 25 26 27 2               | 4 15 16<br>1 22 23<br>8 29 30 | scr                 |            |
|    |                         |                      | 2                     | 31 1 2 3 4                                                    | 4 5 6                         |                     |            |
|    | Supprimer le fichier    | + Enr                | registrer             |                                                               | Aujourd'hui                   |                     |            |
|    | Description             |                      |                       |                                                               | 5. (                          | + Enregis           | trer       |
|    | 4.                      |                      | 1                     |                                                               |                               | and a second second |            |
|    |                         |                      |                       |                                                               |                               |                     |            |
|    |                         | 6.                   |                       |                                                               |                               |                     |            |
|    |                         |                      |                       |                                                               |                               |                     |            |
|    |                         | Supprimer le fichier | Supprimer ce fichier? |                                                               |                               |                     |            |
|    | page 11                 |                      |                       | Ann                                                           | nuler                         | ок                  | H Huma-Num |

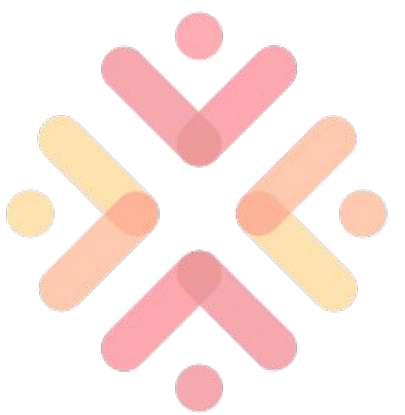

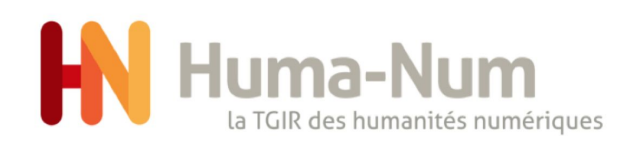

#### Déposer des fichiers 3/3

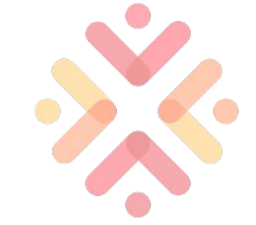

- 1. dans le formulaire
- 2. décocher pour "modifier la date de visibilité des fichiers"
- 3. choisir une date
- 4. cocher sur "jamais" pour garder les fichiers sous embargo
- 5. Cliquer sur "Décochez pour modifier la description des fichiers" et écrire votre texte dans le formulaire de description
- 6. cliquer sur "+ Enregistrer" pour sauvegarder le formulaire
- Pour retirer des fichiers cliquez sur « supprimer les fichiers »

| Date de Visibilite                                    |                                                                                                    |               |  |
|-------------------------------------------------------|----------------------------------------------------------------------------------------------------|---------------|--|
| 19/05/2021                                            | 🗌 Jamais                                                                                                    |               |  |
| Décochez pour modifier                                | r la date de visibilité des fichie                                                                             | ers           |  |
| Description                                           |                                                                                                    |               |  |
|                                                       |                                                                                                    |               |  |
| Z Décochez pour modifier                              | r la description des fichiers                                                                                  | ħ             |  |
| Supprimer les fichiers                                | na konstruktur (zm. organiszten) 🕱 meny zaciele fizikere ele taken di umora a vizikere (zm. organiszten) ele k | + Enregistrer |  |
|                                                       |                                                                                                    |               |  |
|                                                       |                                                                                                    |               |  |
|                                                       |                                                                                                    |               |  |
| Description                                           |                                                                                                    |               |  |
| Description<br>la description                         |                                                                                                    |               |  |
| Description<br>la description                         |                                                                                                    |               |  |
| Description<br>la description                         | ier la description des fichiers                                                                                | j.<br>S       |  |
| Description<br>la description<br>Décochez pour modifi | ier la description des fichiers                                                                                | s             |  |

2. Décochez pour modifier la date de visibilité des fichiers

Date de visibilité 20/05/2021 mai 2021 - $\wedge$ V 14 - 1 V S D 1 2 30 8 9 15 16 13 14 12 23 22 27 29 30 28 31 1 2 3 4 5 6 Aujourd'hui 4. □ Jamais + Enregistrer 6. aue Supprimer ce fichier?

Annuler

OK

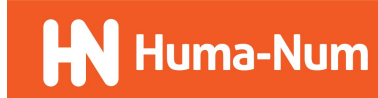

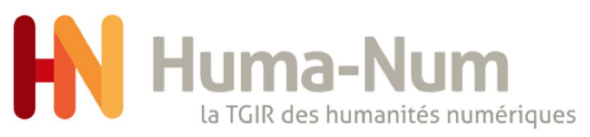

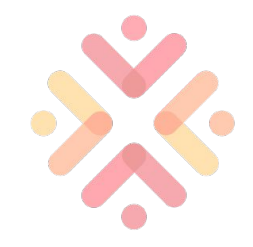

### Les métadonnées principales 1/4

- 5 métadonnées obligatoires : 1. types de données, titre(s), auteur(s), dates de création, licence
- sélectionner le type de données : 2. formulaire avec auto-complétion
- possibilité d'avoir plusieurs titres en 3. plusieurs langues
- ajouter un champ 4.
- supprimer un champ 5.
- sélectionnez une langue (ISO-639-1 6. et ISO-639-3, soit 7893 langues)

| Type de dépôt 🕥                     |     |
|-------------------------------------|-----|
| Quel est le type de votre donnée ?  | *   |
| Titre                               |     |
| Pas d'information de langue 👻       | (+) |
| Date de création <sup>®</sup>       |     |
|                                     |     |
|                                     |     |
| Licence                             |     |
| Charletone an and and an and linear |     |

1.

2.

|    | Titre 🕐                     |   |         |   |   |
|----|-----------------------------|---|---------|---|---|
|    | Pas d'information de langue | • | titre   |   |   |
|    | anglais                     | • | title   | × |   |
| z  | français                    | • | titre 2 | × | + |
| э. |                             |   |         |   |   |

| 4. | + | 5. | × |
|----|---|----|---|
|    |   |    |   |

| Pas d'information de langue | • |
|-----------------------------|---|
| anglais                     |   |
| wa                          |   |
| Nawathinehena (nwa)         |   |
| Wakoná (waf)                |   |
| Watubela (wah)              |   |
| Wolaytta (wal)              |   |
| Waka (wav)                  |   |
| Wampur (waz)                |   |
| Lwelu (hwe)                 |   |

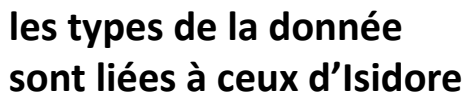

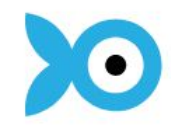

| Quel est le type de votre donnée | ? |  |
|----------------------------------|---|--|
| [                                |   |  |
| Quel est le type de votre donnée | ? |  |
| image                            |   |  |
| vidéo                            |   |  |
| son                              |   |  |
| article de journal               |   |  |
| poster                           |   |  |
| précontation                     |   |  |

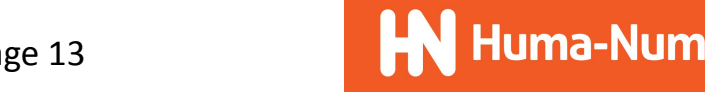

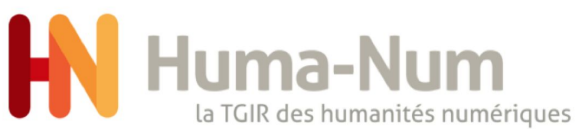

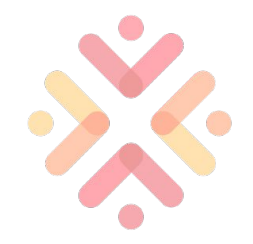

Huma-Num

### Les métadonnées principales 2/4

- 1. champ auteurs
- on propose déjà par auto-complétion les auteurs connus de Nakala (dans une future mise à jour par le biais d'autres api).
- si l'auteur n'existe pas, il est possible de sélectionner "Ajouter d'autres auteurs"
- 4. formulaire pour ajouter avec un identifiant Orcid
- 5. cliquer sur « ajouter » au formulaire des auteurs

| cun utilisateur de la liste ? Ajouter d'autres auteurs<br>ue creation 👽                                                                                                    |
|----------------------------------------------------------------------------------------------------|
|                                                                                                    |
|                                                                                                    |
| 01175                                                                                                    |
| auge                                                                                                    |
| MUIN                                                                                                    |
| cars                                                                                                    |
|                                                                                                    |
| A deletate a deservative en la bligge de la se de la se |

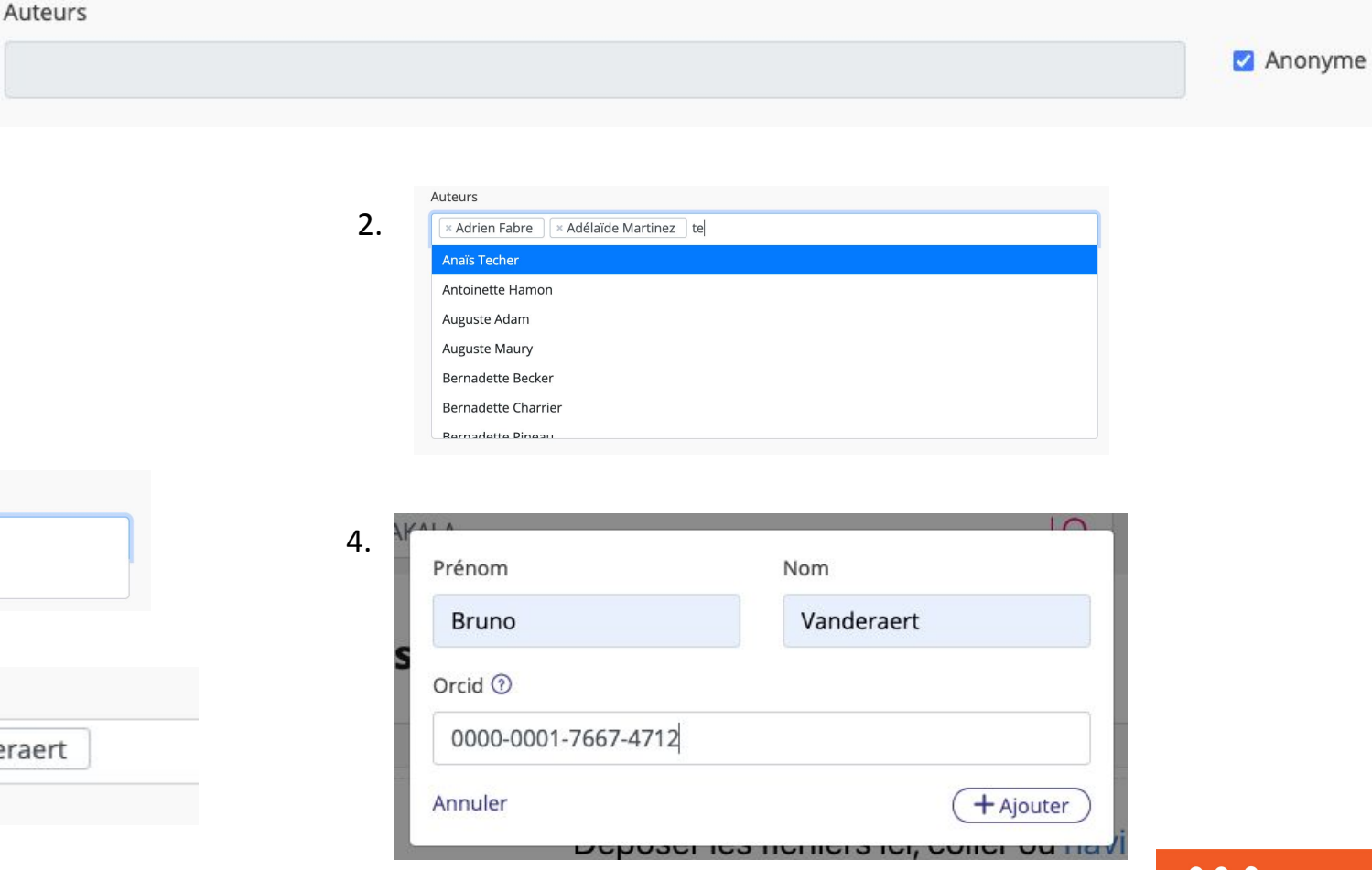

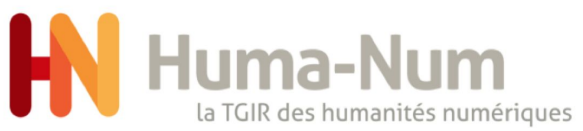

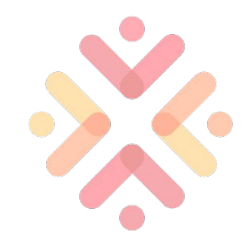

### Les métadonnées principales 3/4

- 1. champ de "Date de création"
- 2. Format de dates disponibles
- 3. exemple de date "YYYY-MM-DD"

1

4. choix inconnu, la date dans le champs grisé ne sera pas pris en compte

| date dans le<br>sera pas pris en |    |                                               |    |                                  | 🗆 Inconnue |
|----------------------------------|----|-----------------------------------------------|----|----------------------------------|------------|
|                                  | 2. | n ? Au format YYYY-MM-DD, YYYY-<br>MM ou YYYY | 3. | Date de création ⑦<br>2021-05-25 |            |
| Date de création ⑦<br>2021-05-25 | )  |                                               |    | ✓ Inconnue                       |            |

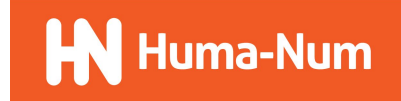

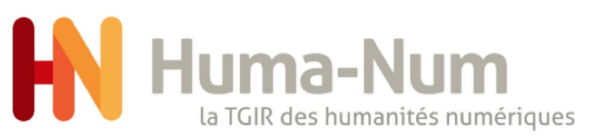

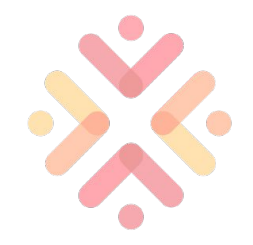

### Les métadonnées principales 4/4

- champ de "Licence". 1.
- choix de licence avec 2. auto-complétion, choisir en sélectionnant
- licence sélectionnée 3.

| Choisissez ou recherchez une licence                                         |  |
|------------------------------------------------------------------------------|--|
|                                                                              |  |
| icence                                                                       |  |
| Creative Commons Zero v1.0 Universal                                         |  |
| crea                                                                         |  |
| Recherche en cours                                                           |  |
| Choisissez ou recherchez une licence                                         |  |
| Creative Commons Attribution 4.0 International                               |  |
| Creative Commons Zero v1.0 Universal                                         |  |
| Etalab Open License 2.0                                                      |  |
| Creative Commons Attribution Non Commercial 4.0 International                |  |
| Creative Commons Attribution Non Commercial No Derivatives 4.0 International |  |
| Licence                                                                      |  |

page 16

3.

1.

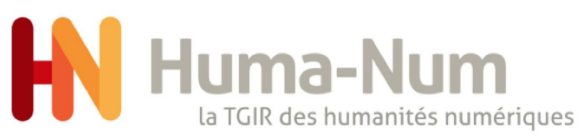

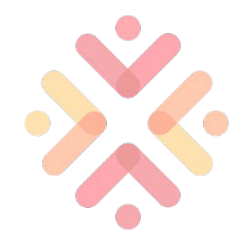

#### Les métadonnées optionnelles 1/2

1.

Informations complémentaires Optionnel

- 1. partie du formulaire sur les métadonnées non obligatoires
- 2. formulaire de description de la donnée
- 3. formulaire de la langue (ou des langues) de la donnée

| Pas d'information de langue | •   |
|-----------------------------|-----|
|                             |     |
| Nots-clés ③                 | (1) |
| Pas d'information de langue |     |
|                             |     |
| angues 🕐                    |     |
| Pas d'information de langue | •   |

| français                    | • |
|-----------------------------|---|
| la description              |   |
| Pas d'information de langue | - |
|                             | > |
| Pas d'information de langue |   |
| français                    |   |
| anglais                     |   |
| espagnol                    |   |

| anglais        | •   |
|----------------|-----|
| anglais        | • × |
| aikwakai (tty) | - × |

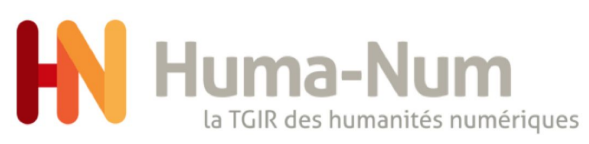

### Les métadonnées optionnelles 2/2

- 1. formulaire de "Mots-clés"
- Labels des concepts utilisés dans l'annotation d'ISIDORE (RAMEAU, LCSH...)

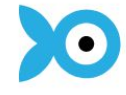

- 3. possibilité d'enregistrer un nouveau mots-clés
- 4. possibilité d'avoir plusieurs mots

| Pas d'information de langue                      | •   |
|--------------------------------------------------|-----|
| la                                               |     |
| la                                               |     |
| LA 1 (La.)                                       |     |
| La-5 (Fighter plane)                             |     |
| La-7 (Fighter plane)                             |     |
| La Albarrada, Battle of, Chile, 1631             |     |
| La Alborada (périodique)                         |     |
| l a Albuera, Rataille de (1811)<br>alƙwakal (Uy) | × 1 |

| Pas d'information de langue       |  |
|-----------------------------------|--|
| × LA 1 (La.) ceci est un mot clés |  |

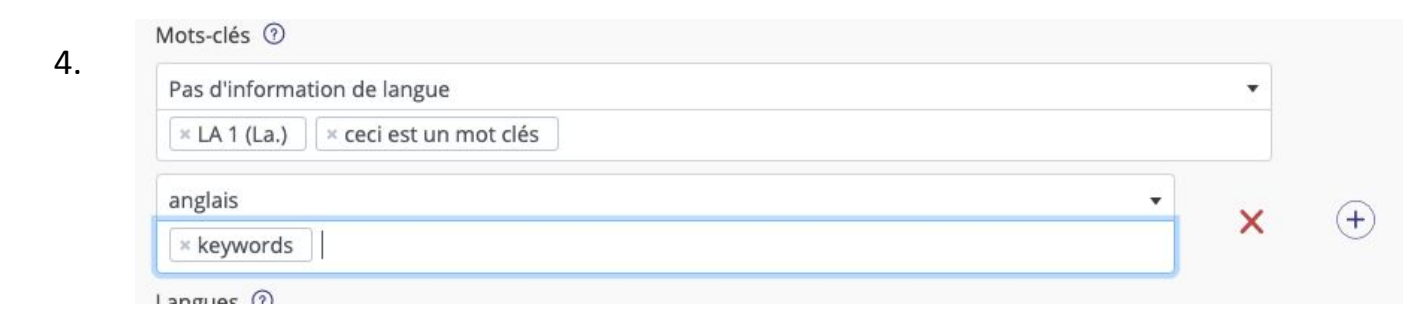

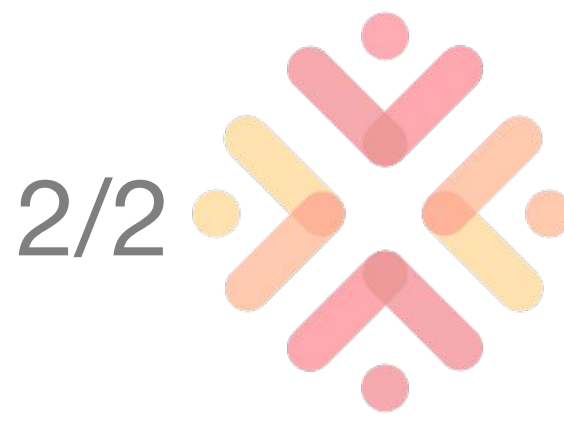

+

Mots-clés ⑦

1.

2

Pas d'information de langue

3

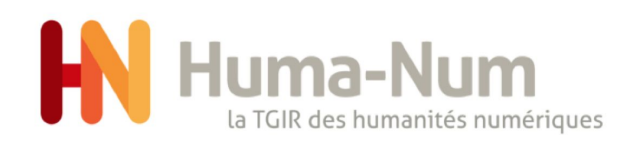

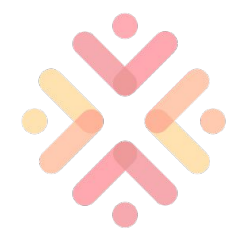

#### Les autres métadonnées

Aiouter d'autres métadonnées Optionnel

- le formulaire pour "Ajouter d'autres métadonnées" offre la possibilité d'ajouter d'autres métadonnées
- 2. il est possible d'ajouter plusieurs autres métadonnées
- 3. possibilité de :

•>

- a. sélectionner plusieurs DCTERMS
- b. sélectionner leur type
- c. sélectionner une langue(optionnel) pour chaque formulaire

Rencontres Huma-Num 2021

|                                                                                                    |                              | Ajo                                                                       | uter une métadon | née                                                        |     |   |
|----------------------------------------------------------------------------------------------------|------------------------------|---------------------------------------------------------------------------|------------------|------------------------------------------------------------|-----|---|
|                                                                                                    | <i></i>                      |                                                                           |                  |                                                            |     |   |
| Ajouter d'autres  Propriété                                                                        | s métadonnées<br>• Typ       | Optionnel                                                                 | ▼ Pas d'info     | rmation de langue                                          |     |   |
|                                                                                                    |                              |                                                                           |                  |                                                            | ×   |   |
| Propriété                                                                                          | • Тур                        | De                                                                        | ▼ Pas d'info     | rmation de langue 🔻                                        | ×   |   |
|                                                                                                    |                              |                                                                           |                  |                                                            |     |   |
|                                                                                                    |                              |                                                                           |                  |                                                            |     |   |
| Į.                                                                                                 |                              | Ajouter une mét                                                           | adonnée          |                                                            |     |   |
| — Ajouter d'autro                                                                                  | es métadonné                 | Ajouter une mét                                                           | adonnée          |                                                            |     |   |
| — Ajouter d'autro                                                                                  | es métadonné<br>•            | Ajouter une mét<br>es Optionnel<br>xsd:string                             | adonnée<br>•     | Pas d'information de langue                                |     |   |
| — Ajouter d'autre<br>determs:abstract<br>une chaine de caractère                                   | es métadonné<br>•            | Ajouter une mét                                                           | adonnée<br>•     | Pas d'information de langue                                | •   | × |
| Ajouter d'autre dcterms:abstract une chaine de caractère dcterms:spatial                           | es métadonné<br>•            | Ajouter une mét<br>es Optionnel<br>xsd:string<br>dcterms:URI              | adonnée<br>•     | Pas d'information de langue<br>Pas d'information de langue | •   | * |
| Ajouter d'autre  determs:abstract  une chaine de caractère  determs:spatial  http://GeoEthno#URUGU | es métadonné<br>•<br>•<br>AY | Ajouter une mét                                                           | adonnée<br>•     | Pas d'information de langue<br>Pas d'information de langue | •   | × |
| Ajouter d'autre dcterms:abstract une chaine de caractère dcterms:spatial http://GeoEthno#URUGU     | es métadonné<br>•<br>•<br>AY | Ajouter une mét<br>es Optionnel<br>xsd:string<br>dcterms:URI<br>Ajouter u | adonnée          | Pas d'information de langue                                | · · | × |

3.

1.

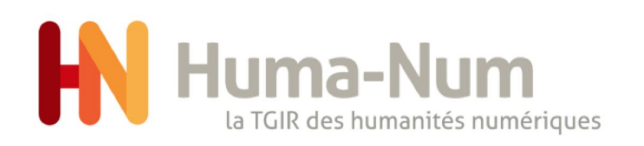

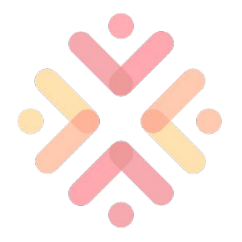

### Enregistrer la donnée

1.

- deux possibilités pour enregistrer la donnée. « Déposer » la donnée permet de sauvegarder la donnée sans la rendre publique. « Publier » la donnée la rend visible à toute personne consultant Nakala.
- après enregistrement vous recevrez un message contenant identifiant pérenne (DOI). Vous pourrez faire un autre dépôt, ou rejoindre la liste de vos données
- "Retour à mes listes" renvoie à la partie administrative de mon compte Nakala

page 20

Rencontres H

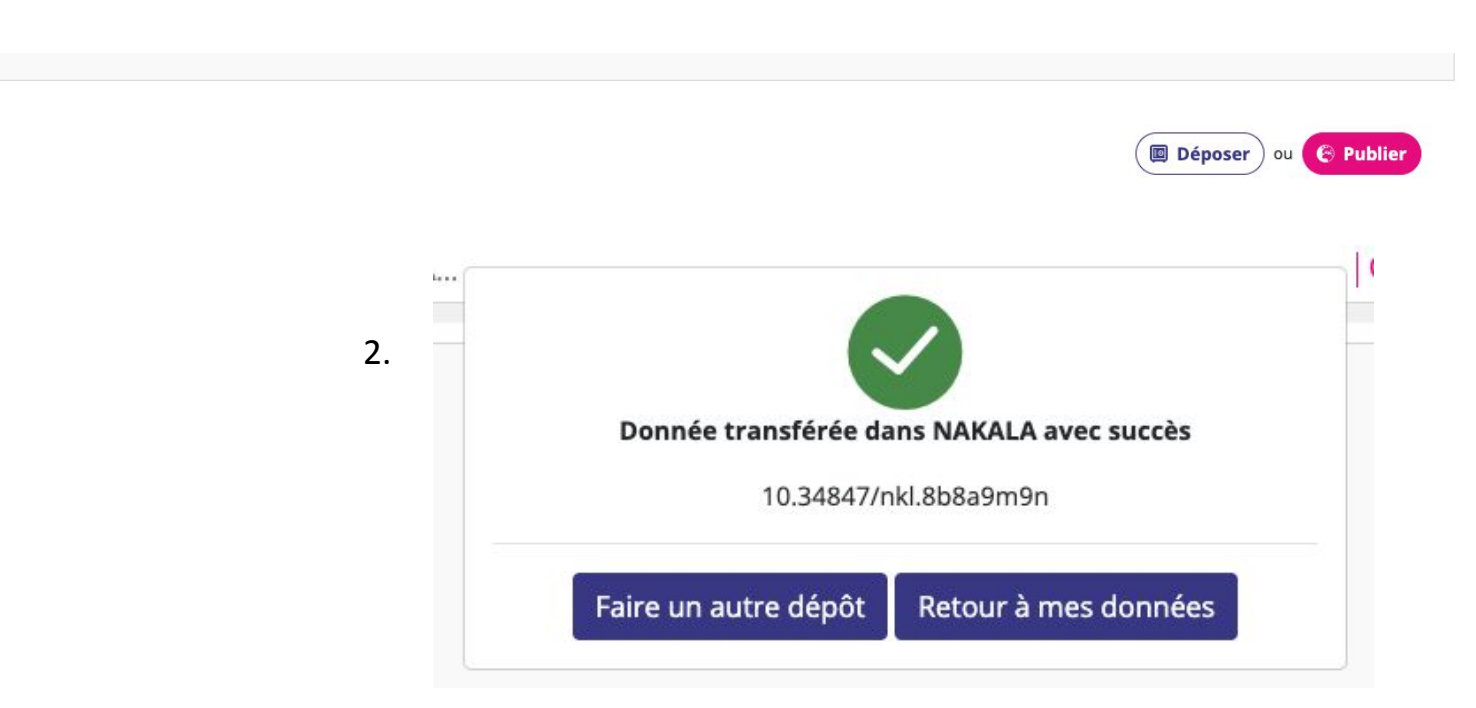

|                | -               | •  | 冲 Mes données        | Partagées avec | moi |               |        |          |                  |             | + Déposer                                  | une donnée |
|----------------|-----------------|----|----------------------|----------------|-----|---------------|--------|----------|------------------|-------------|--------------------------------------------|------------|
|                | Tableau de bord | 3. |                      |                |     |               |        |          |                  |             |                                            |            |
|                | Données         |    |                      |                |     |               |        |          |                  |             |                                            |            |
|                | Collections     |    | Rechercher par titre |                | Q   | Filtrer par : | Туре 🝷 | Statut 👻 | Année de dépôt 👻 |             | Trier par : Date de dépôt (décroissante) - |            |
|                | 🏶 Listes        |    |                      |                |     |               |        |          | Date c           | le création | Statut                                     |            |
|                | Sites web       |    | 🗌 🖬 donn             | ée publique    |     |               |        |          | 20/              | )5/2021     | Publiée                                    | :          |
|                |                 |    | 🗌 🖬 titre            |                |     |               |        |          | 20/              | 05/2021     | Déposée                                    | :          |
| iuma-inum 2021 |                 |    |                      |                |     |               |        |          |                  |             |                                            |            |

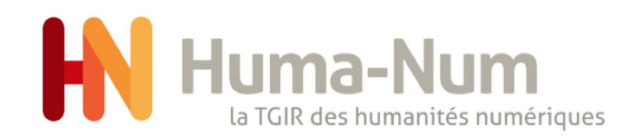

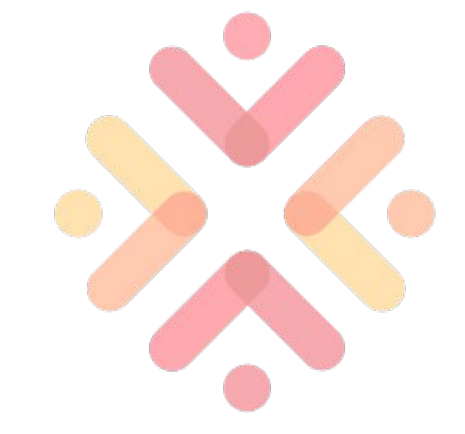

### Mes Listes

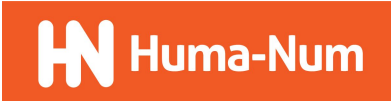

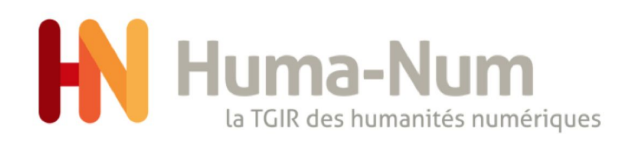

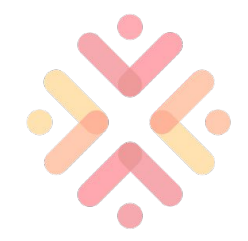

Huma-Num

#### Mes Listes 1/2

page 22

dans Listes 1.

•>

- créer une nouvelle liste 2.
- 3. dans le formulaire de la liste
- 4. écrire le titre de la liste
- 5. Ajouter un utilisateur à la liste, champ avec auto-complétion. Utilisateur de Nakala

| Tableau de bord                            |    | Mes listes 💙 Partagée                      | s avec moi                       |                                                 |                           | + créer une nouvelle liste        |
|--------------------------------------------|----|--------------------------------------------|----------------------------------|-------------------------------------------------|---------------------------|-----------------------------------|
| Données                                    |    | Filtrer sur les titres et les utilisateurs |                                  | Q                                               |                           | Trier par : Date (décroissante) - |
| Collections                                |    | Titre                                      |                                  |                                                 | Date                      |                                   |
| <ul><li>Listes</li><li>Sites web</li></ul> |    |                                            |                                  | Aucune donnée d                                 | isponible dans le tableau |                                   |
|                                            |    | Affichage de l'élément 0 à 0 sur 0         | élément                          |                                                 |                           | Précédent Suivant                 |
|                                            | 2. | + créer une r                              | ouvelle liste                    | )                                               |                           |                                   |
|                                            |    |                                            |                                  |                                                 |                           |                                   |
|                                            |    | Titre                                      |                                  |                                                 |                           |                                   |
|                                            | 4. | une nouvelle liste                         |                                  |                                                 |                           |                                   |
|                                            |    | 5.                                         | Ajouter un util<br>Saisir le nom | isateur à la liste<br>d'un utilisateur ou une a | adresse mail              |                                   |
|                                            |    |                                            | je<br>s jean-François            | ; Farge                                         |                           |                                   |
|                                            |    |                                            |                                  |                                                 |                           |                                   |
|                                            |    |                                            |                                  |                                                 |                           |                                   |

#### 3. Créer une nouvelle liste d'utilisateurs Titre Propriétaire **Bruno Vanderaert** Aucun utilisateur ajouté Ajouter un utilisateur à la liste Saisir le nom d'un utilisateur ou une adresse mail .. Créer Rencontres Huma-Num 2021

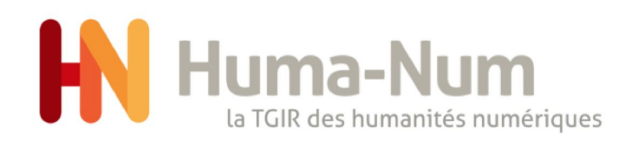

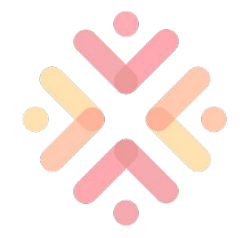

#### Mes Listes 2/2

- 1. dans les listes
- 2. possibilité de supprimer l'élément d'une liste.
- 3. cliquez sur le bouton créer
- 4. La liste est maintenant visible sur https://nakala/u/groups

2.

X

|   | Bruno Vanderaert | Propriétaire |
|---|------------------|--------------|
| ٢ | Adrien Desseigne | ×            |
| ٩ | Laurent Capelli  | ×            |
| 2 | Henri Gaillard   | ×            |

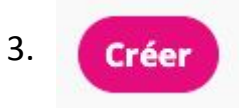

1.

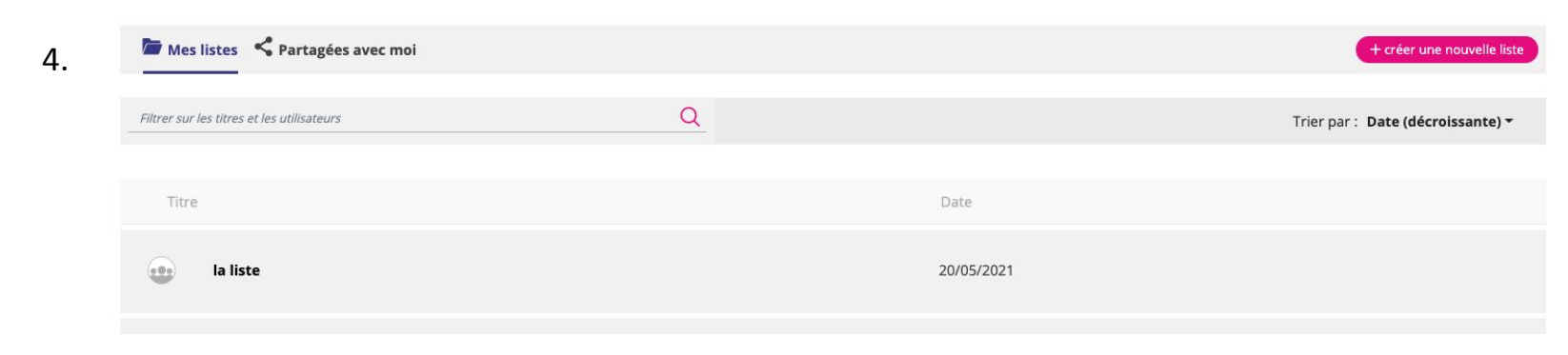

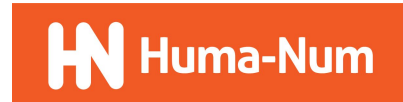

Rencontres Huma-Num 2021

page 23

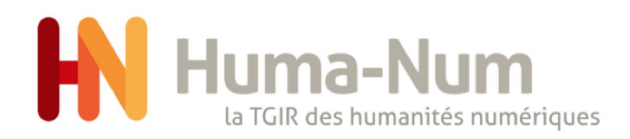

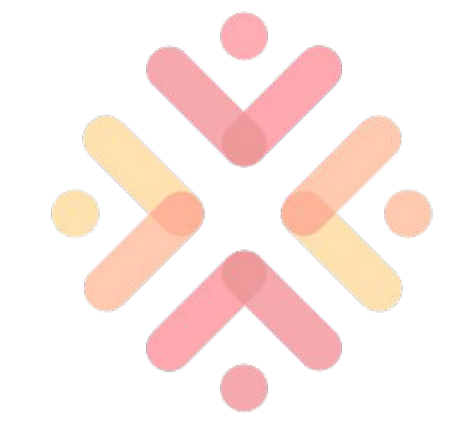

### **Mes Collections**

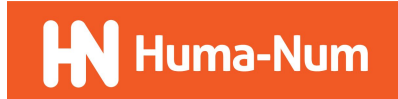

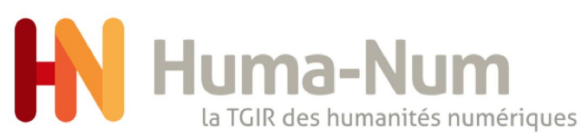

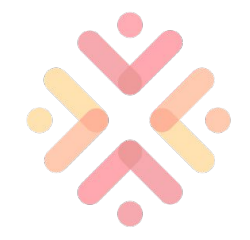

#### Création d'une collection 1/2

- 1. dans Collections
- 2. créer une nouvelle collection
- 3. 2 Métadonnées obligatoires
- 4. choisir un statut privé ou public
- 5. choisir le titre de la collection ainsi que la langue (optionnel)

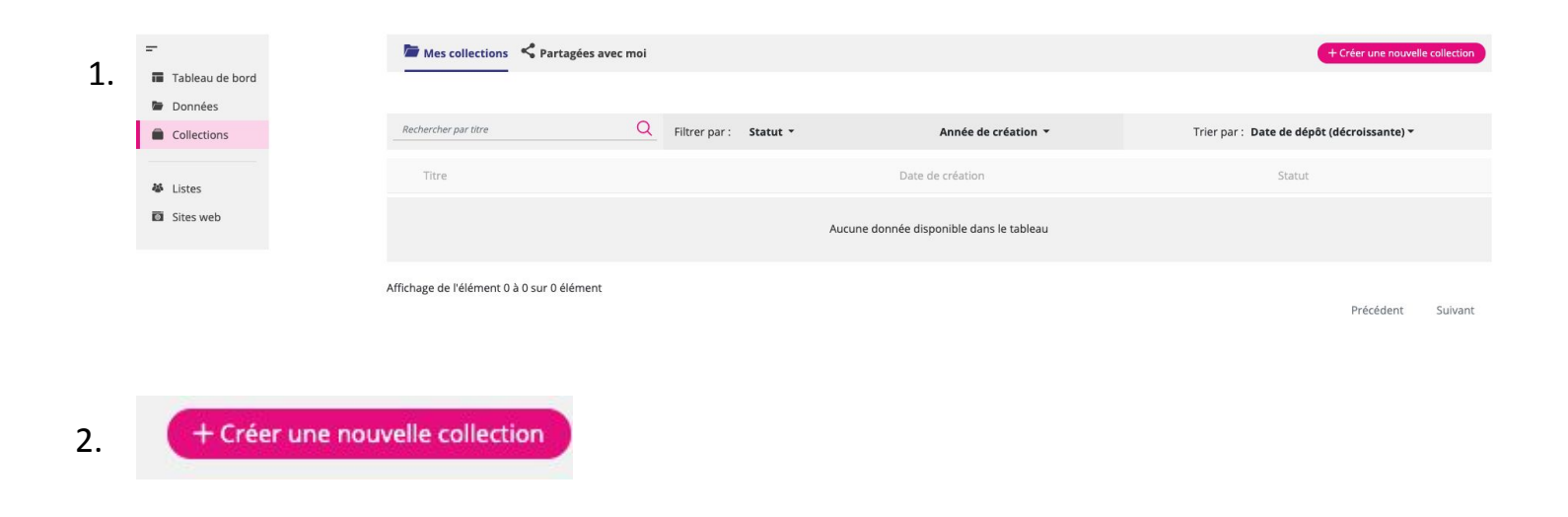

#### Créer une nouvelle collection

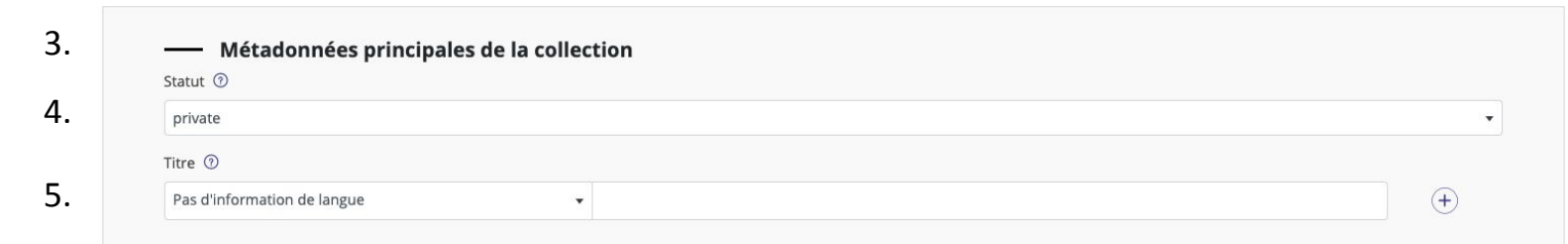

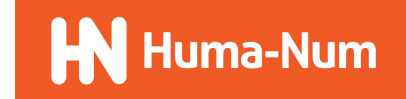

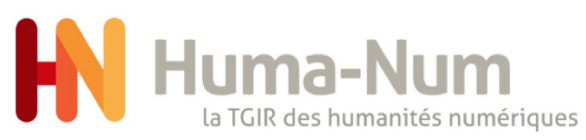

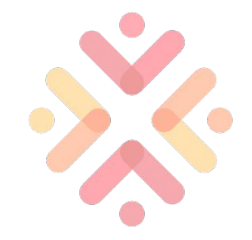

#### Création d'une collection 2/2

- Dans les informations complémentaires il est possible d'avoir une ou plusieurs descriptions
- 2. possibilité d'ajouter des mots-clés
- 3. ajouter d'autres métadonnées
- 4. ajouter une liste à la collection
- 5. liste ajoutée avec le rôle lecteur par défaut
- 6. les différents rôles : lecteur, éditeur et administrateur
- 7. le rôle administrateur a été ajouté
- 8. appuyer sur "créer" pour enregistrer votre collection

Partager les droits de cette collection avec d'autres utilisateurs Optionnel

Aucune liste ou utilisateur ajoutée

| is-clés ⑦                  |
|----------------------------|
| is d'information de langue |

| 6. | • •                | ×           | 7. | 0-    |
|----|--------------------|-------------|----|-------|
|    | <b>O</b> admi      | inistrateur |    |       |
|    | 🖍 edite<br>👁 lecte | ur          | 8. | Créer |
|    |                    |             |    |       |

Bruno Vanderaert Propriétaire
Ajouter un utilisateur ou une liste d'utilisateurs
Chercher un utilisateur ou une liste

une

une nouvelle liste

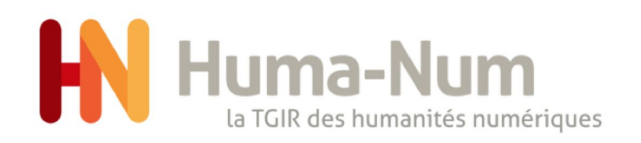

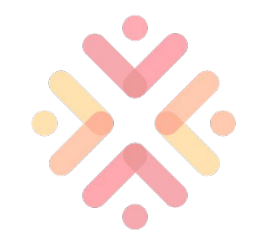

#### Partage des droits

Ici un exemple de donnée, cliquer sur l'onglet "partagées avec moi"

Il est possible de partager une donnée, une collection ainsi qu'une liste.

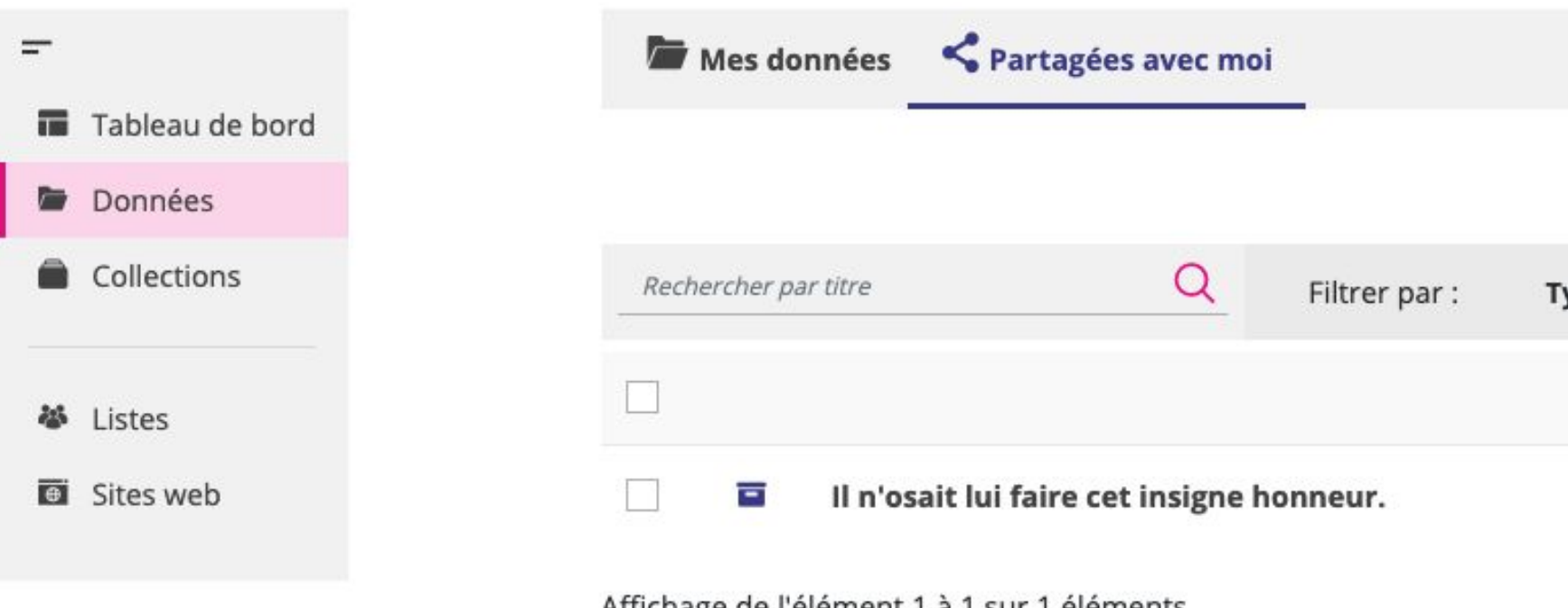

Affichage de l'élément 1 à 1 sur 1 éléments

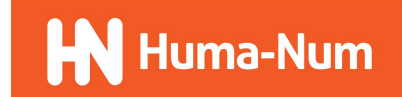

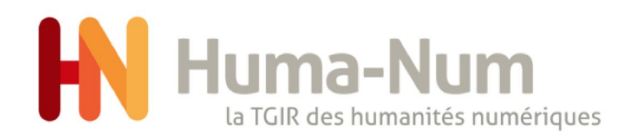

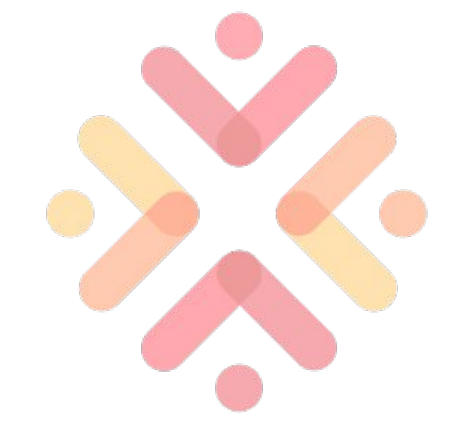

# Édition d'une donnée

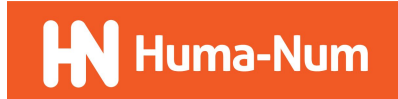

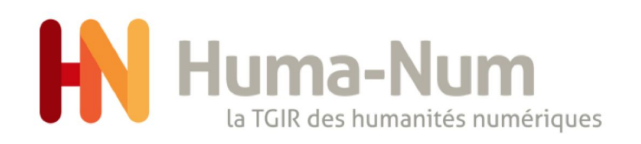

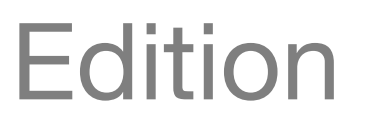

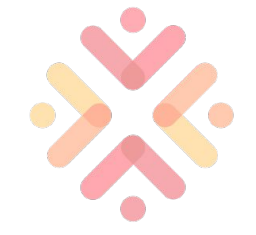

- 1. dans la liste de la donnée
- 2. cliquez sur les trois points roses
- 3. consulter la donnée
- 4. ajouter à une collection
- 5. éditer la donnée
- 6. possibilité de modifier ou d'ajouter d'autres métadonnées

| 1. | Rechercher par titre               | Q            | Filtrer par : | Туре 🝷 | Statut 🝷 | Année de dépôt 👻 | Trier par : Date de dépé | ôt (décroissante) 🔻 |
|----|------------------------------------|--------------|---------------|--------|----------|------------------|--------------------------|---------------------|
|    |                                    |              |               |        |          | Date de créa     | tion Statut              |                     |
|    | 🗌 🖬 la recherche d                 | lichotomique |               |        |          | 20/05/202        | 1 Publiée                | e .                 |
|    | Affichage de l'élément 1 à 1 sur 1 | éléments     |               |        |          |                  | Précéd                   | dent 1 Suivant      |

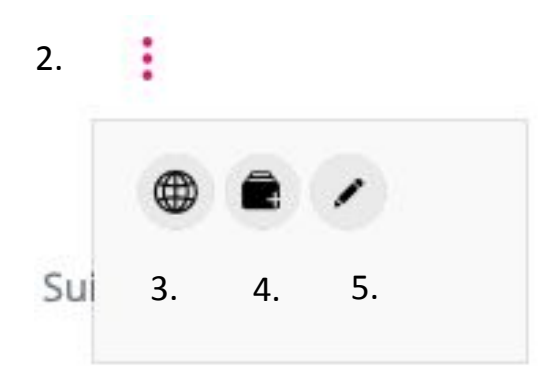

| diagonai-2730244_1280.jpg    | 999.8 kl                     |
|------------------------------|------------------------------|
| Binary_search_into_array.png | 5.6 k                        |
|                              | Binary_search_into_array.png |

paramétrer son accessibilité et éditer sa description.

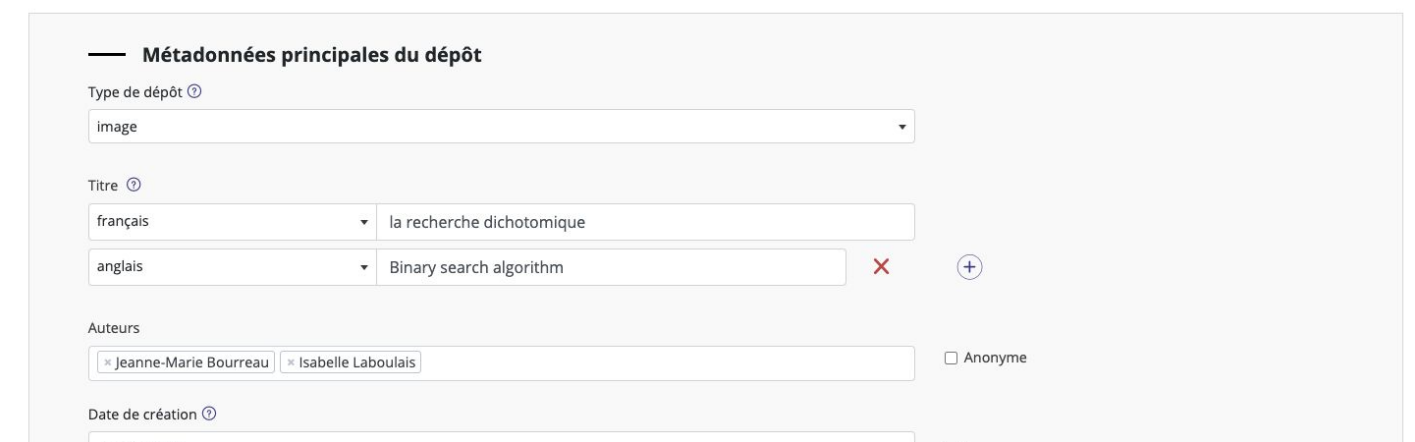

6.

page 29

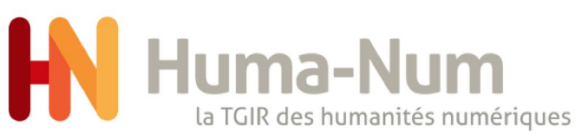

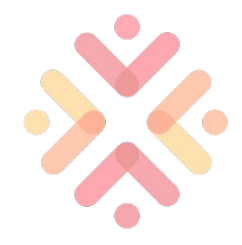

🕒 Modifie

### Intégrer la donnée dans une collection

1.

2.

- si une collection est créée ou partagée avec d'autres utilisateurs, il est possible de lier la donnée avec une collection.
- 2. cocher la collection
- 3. vous pouvez supprimer
- possibilité de modifier la donnée et si la donnée n'est pas encore publique vous pouvez la "Modifier et publier"

Les "listes" et les collections sont aussi modifiables et supprimables

une collection publique ne peut pas contenir de données non publiées

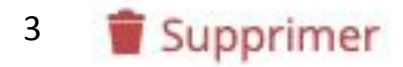

| Intégrer le dépôt dans une ou plusieurs collections Optionnel |  |
|---------------------------------------------------------------|--|
| ✓ test (10.34847/nkl.e9ca2iep)                                |  |
|                                                               |  |
|                                                               |  |
|                                                               |  |
|                                                               |  |
|                                                               |  |
|                                                               |  |

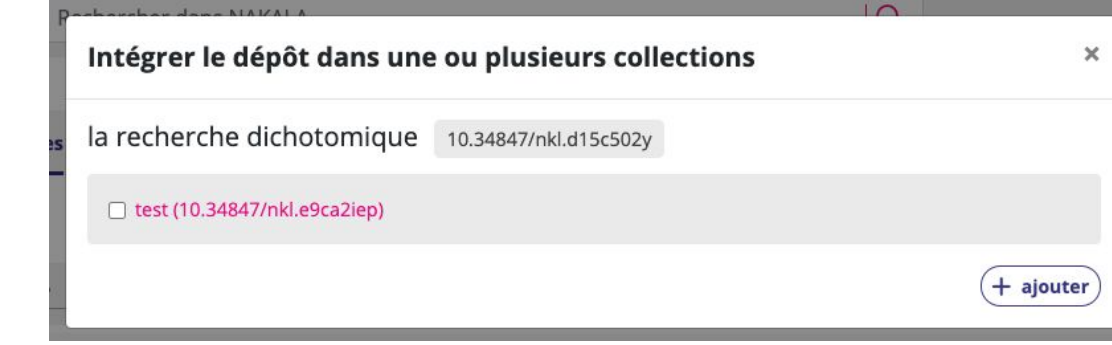

4.

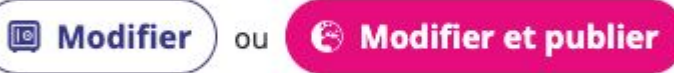

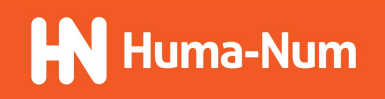

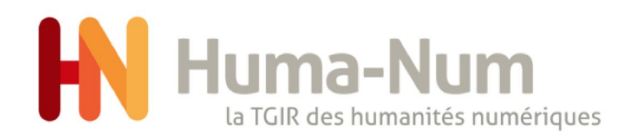

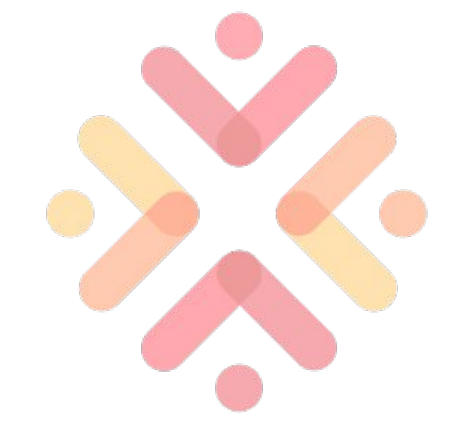

### Consulter une donnée

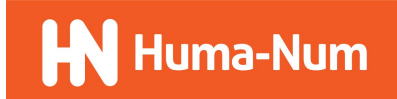

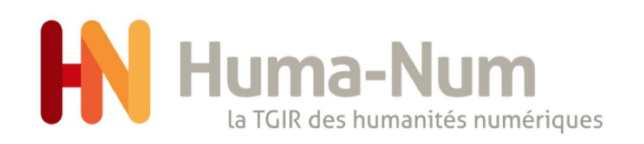

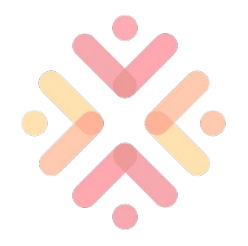

### Espace utilisateur

4.

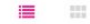

- dans la liste de la donnée 1.
- 2. cliquer sur les trois points roses
- 3. éditer la donnée
- 4. vue de la donnée
- 5. visionneuse (ex: OpenSeadragon & IIIF pour les images)

|                                                                                                    | Rechercher par titre         | Q Filtrer pa      | r: Type - Statut | <ul> <li>Année de dépôt </li> </ul> | Trier par : Date de dépôt (d | lécroissante) 🔻 |
|----------------------------------------------------------------------------------------------------|------------------------------|-------------------|------------------|-------------------------------------|------------------------------|-----------------|
| 1                                                                                                    |                              |                   |                  | Date de c                           | création Statut              |                 |
| 1.                                                                                                    | 🔄 🖾 la recher                | rche dichotomique |                  | 20/05/                              | 2021 Publiée                 | :               |
|                                                                                                    | Affichage de l'élément 1 à 1 | sur 1 éléments    |                  |                                     | Précédent                    | 1 Suivant       |
| donnée publique<br>ID : 10.34847/nkl.6eb4g635                                                                                                    | Publiée                      |                   |                  | / Modifier                          |                              |                 |
| Auteur : Anonyme                                                                                                    |                              |                   |                  | a jouter à une collection           |                              |                 |
| Fichiers                                                                                                    | Visualisation                |                   |                  |                                     |                              |                 |
| <ul> <li>istockphoto-1182734257-</li> <li>dots-506495_480-1.webp</li> <li>diagonal-2730244_1280.jp</li> <li>dots-506495_480.webp</li> <li>dots-506495_480.webp</li> <li>dark-green-2790337_480</li> </ul> | 61<br>p<br>pg<br>j 5.        |                   |                  |                                     |                              |                 |

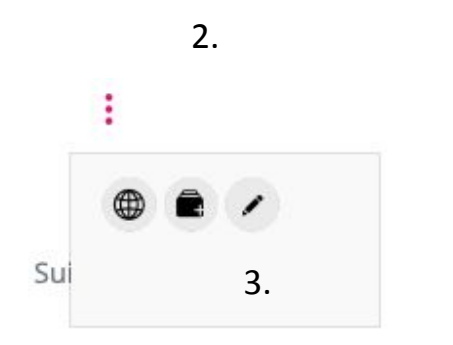

Rencontres Huma-Num 2021 ♦

ID: 10.34847/nkl.6eb4g635/8dafe0bb6c9197a46a7050ed03244e41fcdb56dd

page 32

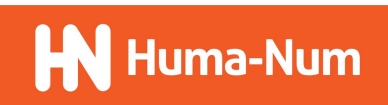

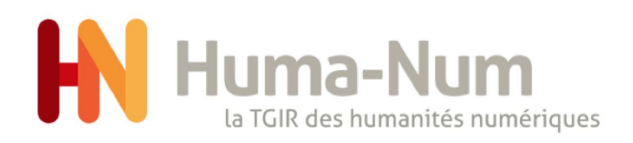

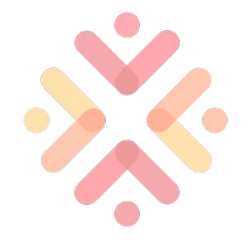

#### Sur l'espace public 1/3

recherche

- 1. champ de recherche de Nakala
- 2. résultat d'une recherche
- 3. filtre de la recherche, cochez la case pour filtrer (ici tri par type
- 4. tri de la recherche, sélectionnez l'option pour le tri

| 2. | recherche | Q |  |
|----|-----------|---|--|

#### 119279 résultats pour " recherche "

|                               | Filtrer par :   | Туре 🝷 | Licence 👻 | Années 👻 | Trier par : Per | inence 🕶         |   |
|-------------------------------|-----------------|--------|-----------|----------|-----------------|------------------|---|
|                               |                 |        |           |          | Auteurs         | Date de<br>dépôt |   |
| Projet Flaubert               |                 |        |           |          |                 | 26/09/2016       | : |
| @rchimede                     |                 |        |           |          |                 | 09/03/2018       | : |
| Observatoire de distances     |                 |        |           |          |                 | 05/02/2019       | : |
| ArchéOccitanie                |                 |        |           |          |                 | 26/03/2018       | : |
| Les données de la recherche - | CEPAM – UMR7264 |        |           |          |                 | 12/08/2020       | : |

1.

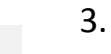

| Filtrer par : | Туре 🝷  | Licence 🔻          | Années 🔻 |
|---------------|---------|--------------------|----------|
|               | 🗌 Donné | e (119160)         |          |
|               |         | tion (119)         |          |
|               | Article | de journal (87802) |          |
|               | 🗆 Image | (17753)            |          |
|               | Autre   | (11588)            |          |
|               | 🗌 Vidéo | (1069)             |          |
|               | _       |                    |          |

| Trier par : | Pertinence 🔻                 |
|-------------|------------------------------|
| Aute        | Pertinence                   |
| 7 153 54    | Titre (A→Z)                  |
|             | Titre (Z→A)                  |
|             | Date de dépôt (croissante)   |
|             | Date de dépôt (décroissante) |
|             | 05/02/2019                   |

Q

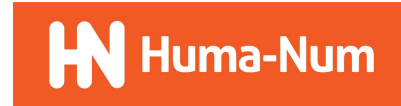

# Rechercher, citer et réutiliser des données scientifiques

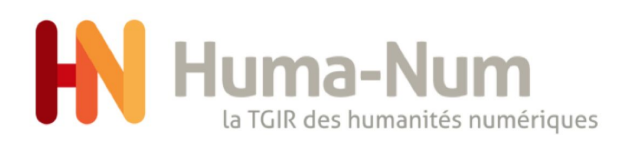

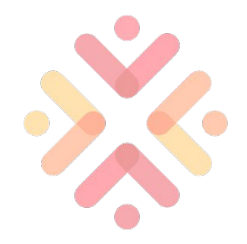

#### Sur l'espace public 2/3

- 1. Titre de la donnée, identifiant unique, statut de la donnée et auteur
- 2. page d'une donnée
- 3. liens de partage d'une donnée
- 4. liens d'intégration d'un fichier

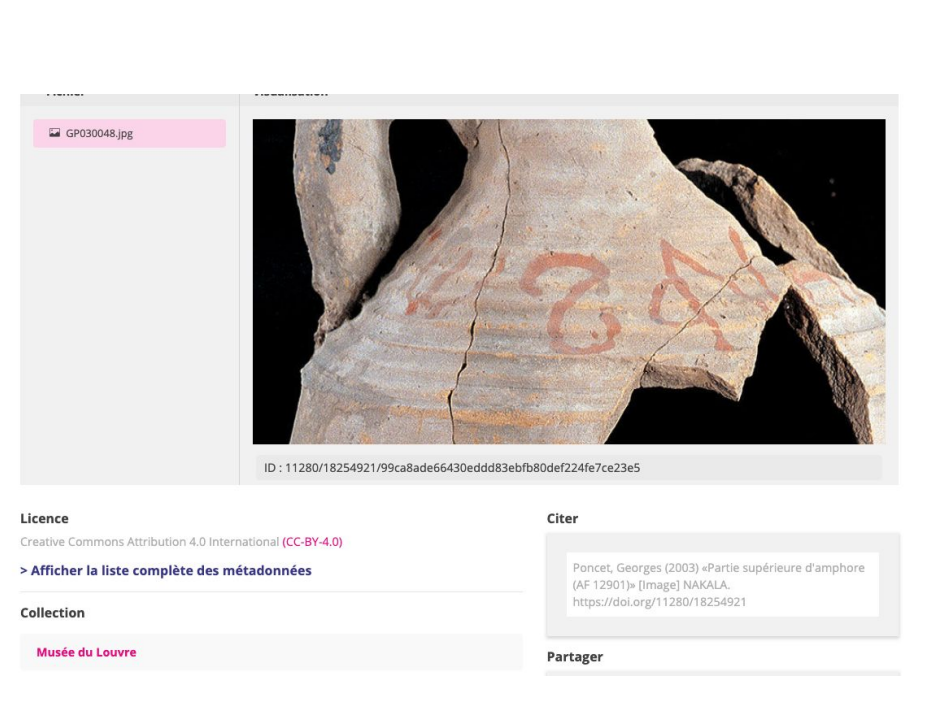

1. Partie supérieure d'amphore (AF 12901)

ID : 11280/18254921 🛛 🕞 Publiée

Auteur : Georges Poncet

#### Citer

Poncet, Georges (2003) «Partie supérieure d'amphore (AF 12901)» [Image] NAKALA. https://doi.org/11280/18254921

#### Partager

🖻 f 💟 in

#### A CONTRACTOR OF A CONTRACTOR OF A CONTRACTOR OF A CONTRACTOR OF A CONTRACTOR OF A CONTRACTOR OF A CONTRACTOR OF

ID : 11280/18254921/99ca8ade66430eddd83ebfb80def224fe7ce23e5

Url d'intégration : https://api.nakala.fr/embed/11280/18254921/99ca8ade66430eddd83ebfb80def224fe7ce23e5

Url de téléchargement :

https://api.nakala.fr/data/11280/18254921/99ca8ade66430eddd83ebfb80def224fe7ce23e5

Rencontres Huma-Num 2021

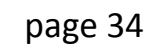

3.

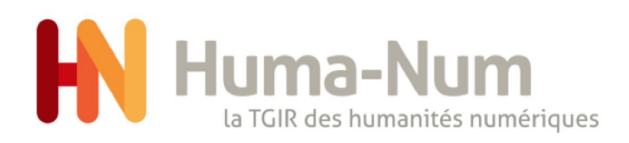

#### Sur l'espace public 3/3

- 1. sélectionner Afficher la liste des métadonnées
- 2. pop-up détaillant les métadonnées de la donnée
- 3. possibilité de cliquer sur les mots-clés

2.

1.

#### > Afficher la liste complète des métadonnées

| Vhen tea farmers paint the villa   | je red                                                     |   |  |
|------------------------------------|------------------------------------------------------------|---|--|
| Titre                              | When tea farmers paint the village red                     |   |  |
| Auteur                             | Anonyme                                                    |   |  |
| Date de création                   | 1994-12-09                                                 |   |  |
| Licence                            | Creative Commons Attribution 4.0 International (CC-BY-4.0) |   |  |
| Туре                               | Article de journal                                         |   |  |
| Http://purl.org/dc/terms/creator   | IFRA-Nairobi                                               |   |  |
| Mots-clés                          | CASH CROPS                                                 | ^ |  |
|                                    | TEA                                                        |   |  |
|                                    | Tea-bonus                                                  |   |  |
| Description                        | Agriculture                                                |   |  |
| Http://purl.org/dc/terms/publisher | Daily Nation                                               |   |  |
| Http://purl.org/dc/terms/type      | Article                                                    |   |  |

3. Mots-clés

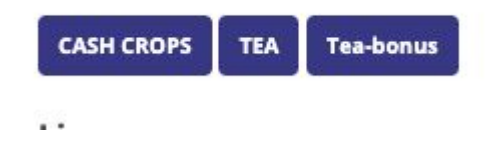

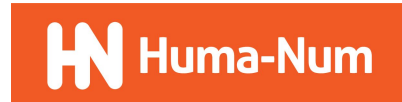

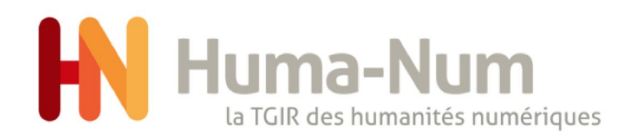

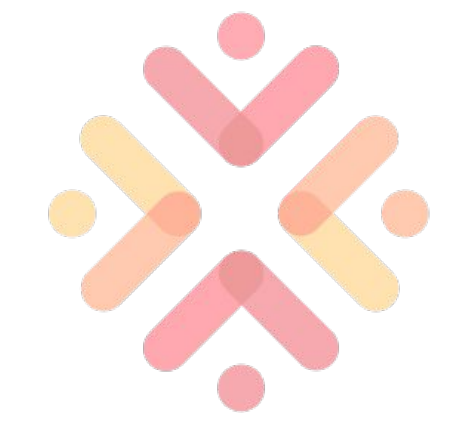

### Mon tableau de bord

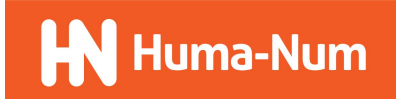

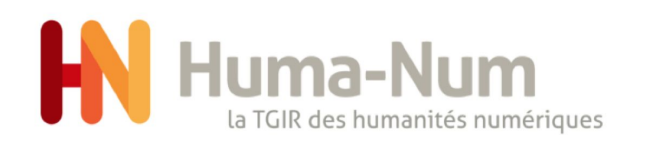

- 1. lien du menu menant au tableau de bord
- 2. Numérique des données, des consultations et des téléchargements
- barre de progression des données et du stockage (limité uniquement pour les données non publiée)

4.

- 4. fréquence des dépôts par date
- 5. Diagrammes circulaires des publications

1.

-

Tableau de bord

Données

🍪 Listes

G Sites web

Collections

#### Tableau de bord

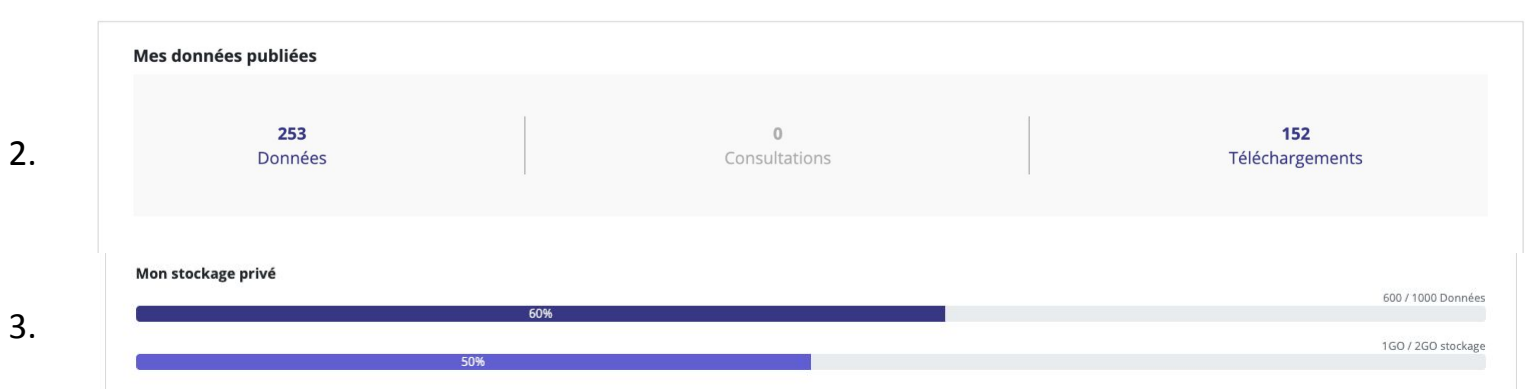

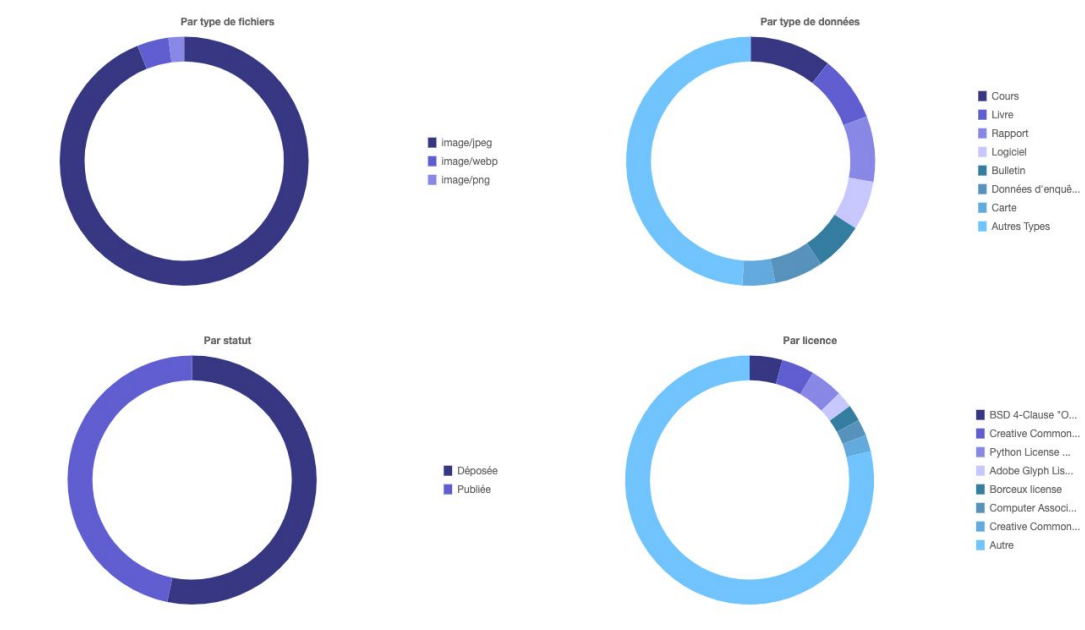

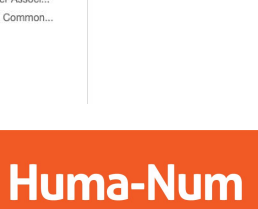

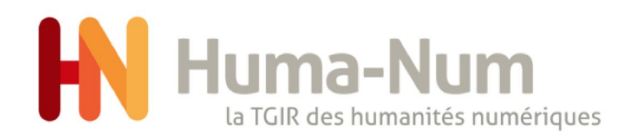

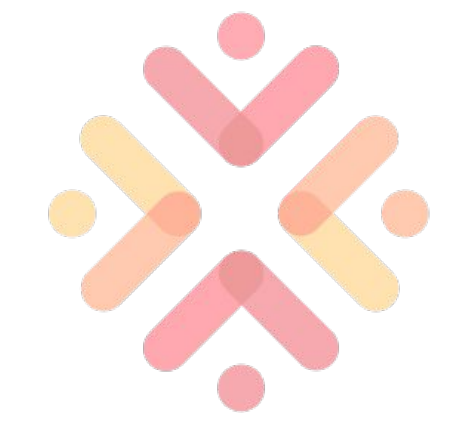

### Mon compte Nakala

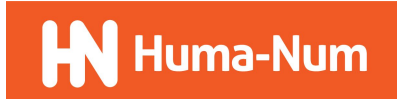

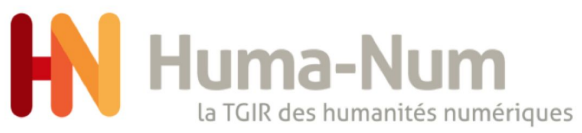

1.

2.

3.

4. 5.

6.

1.

Mon profil

Identifiant

Adresse mail

H Éditer mon profil

Ma clé d'api

Clé d'api

Prénom

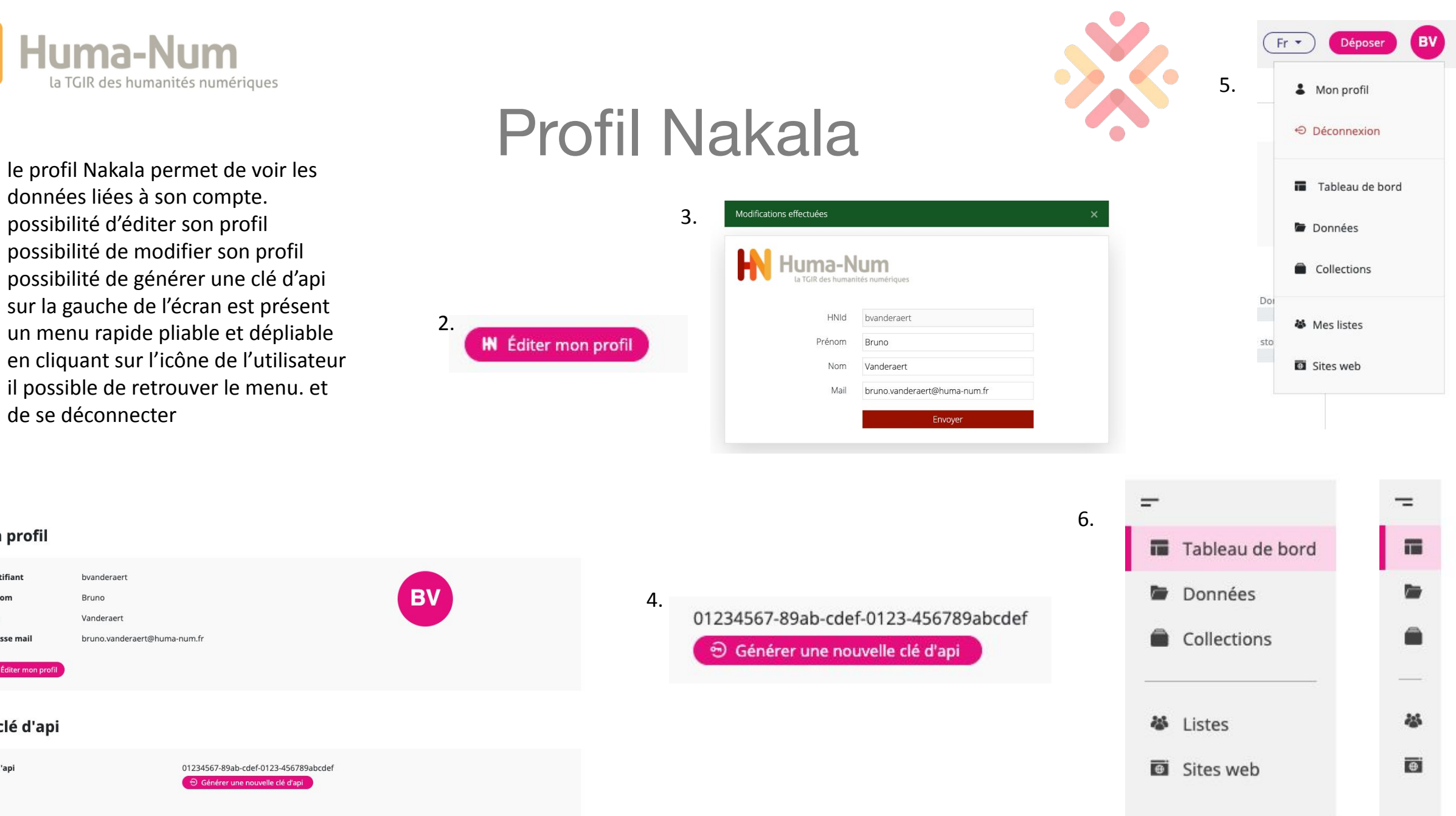

Rencontres Huma-Num 2021 •>

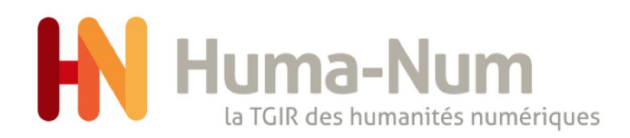

NAKALA : <u>https://nakala.fr/</u>

NAKALA TEST : <a href="https://test.nakala.fr/">https://test.nakala.fr/</a>

CONTACT : <u>nakala@huma-num.fr</u>

DOCUMENTATION : <u>https://documentation.huma-num.fr/nakala/</u>

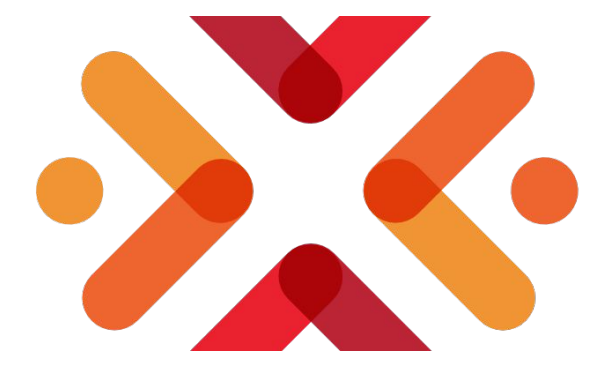

#### RENCONTRES HUMA-NUM 2021 25-28 mai - 100% digitales

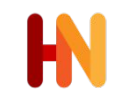

Huma-num.fr Humanum.hypotheses.org @Huma\_Num

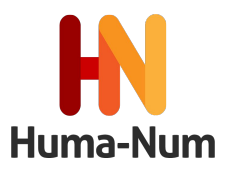